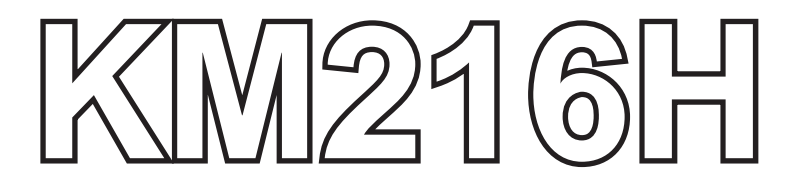

# **USER MANUAL**

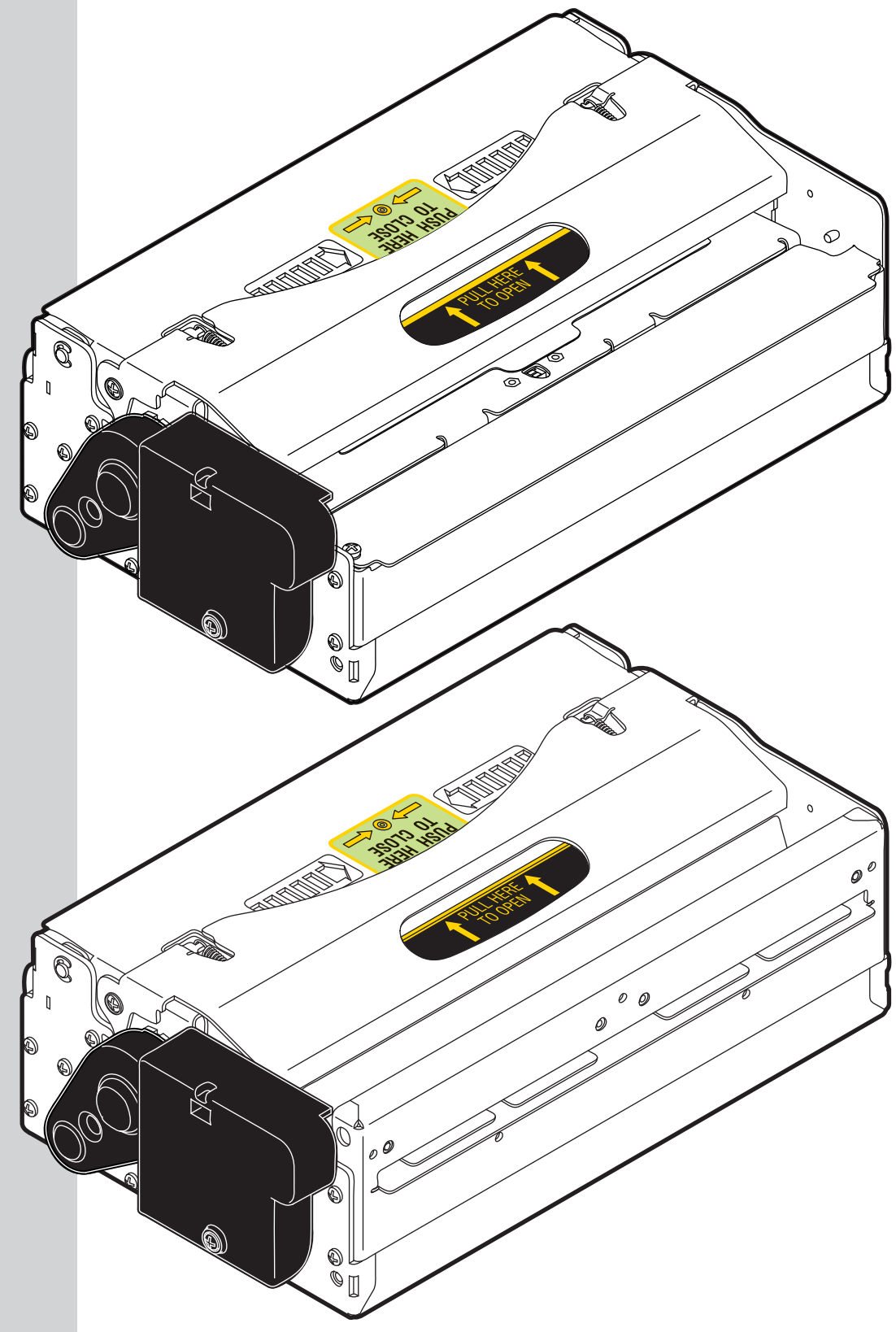

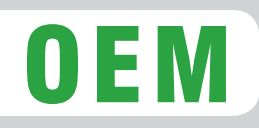

Command reference: DOMC-0003E

The images used in this manual are used as an illustrative examples. They couldn't reproduce the described model faithfully.

The informations given in this manual are referred to all models unless otherwise specified

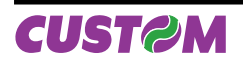

### **KM216H-U PRINTER COMPONENTS**

- 1. Feeding motor
- 2. Gears Protection
- 3. Cutter motor protection
- 4. Paper out
- 5. Opening lever
- 6. Paper sensor
- 7. Print head
- 8. Near paper end connector (Paper roll holder support: OPTIONAL)
- 9. Adjustable paper feed guides
- 10. RESET button
- 11. FF Form Feed key
- 12. LF Line Feed Key
- 13. STATUS Led
- 14. RS232 serial interface connector
- 15. Notch sensor
- 16. USB serial interface connector
- 17. Power supply connector

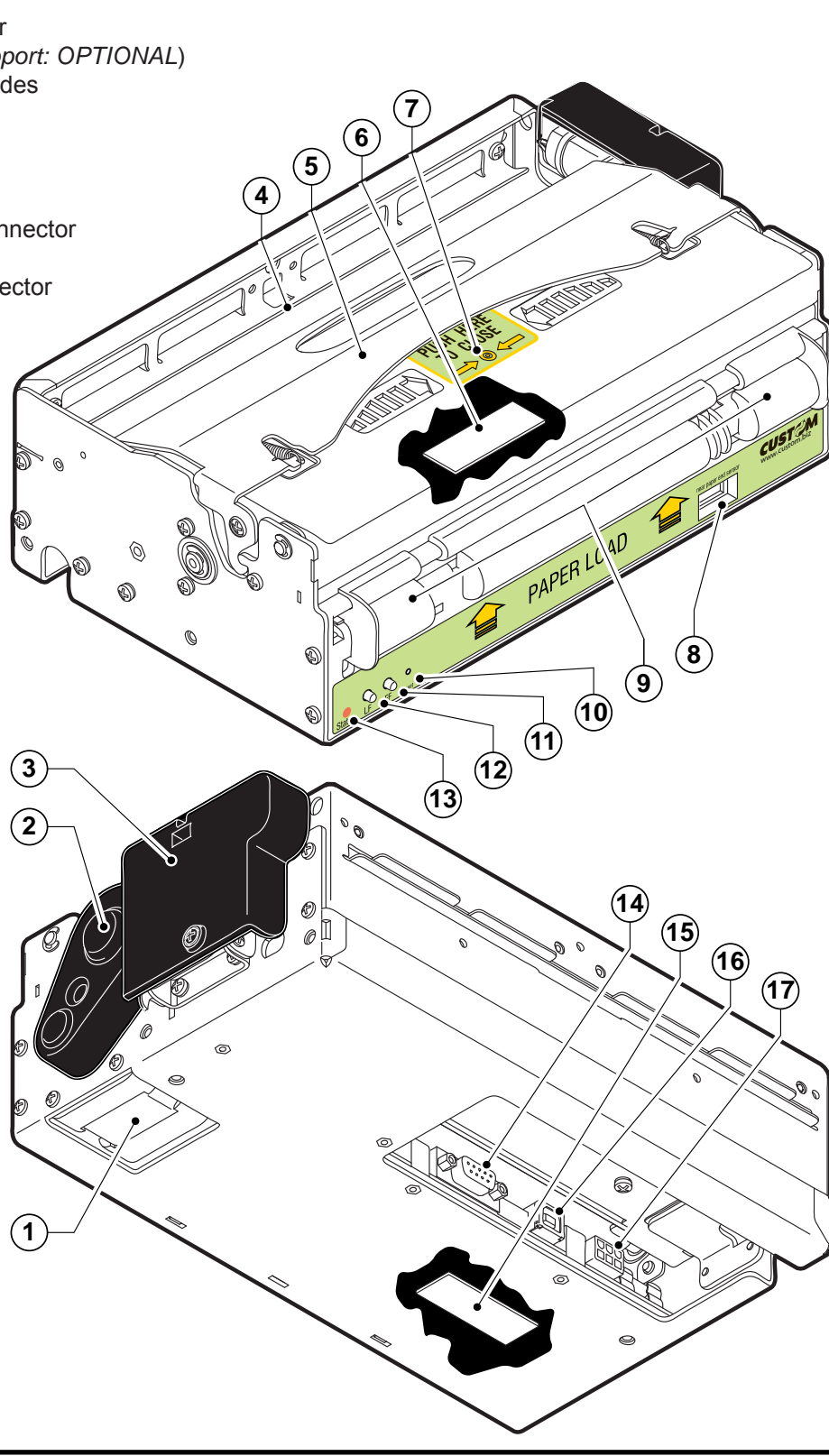

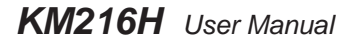

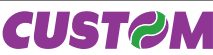

### **KM216-U-0146 PRINTER COMPONENTS**

- 1. Feeding motor
- 2. Gears Protection
- 3. Cutter motor protection
- 4. Paper out
- 5. Opening lever
- 6. Paper sensor
- 7. Print head
- 8. Near paper end connector (Paper roll holder support: OPTIONAL)
- 9. Adjustable paper feed guides
- 10. RESET button
- 11. FF Form Feed key
- 12. LF Line Feed Key
- 13. STATUS Led
- 14. RS232 serial interface connector
- 15. Notch sensor
- 16. USB serial interface connector
- 17. Power supply connector

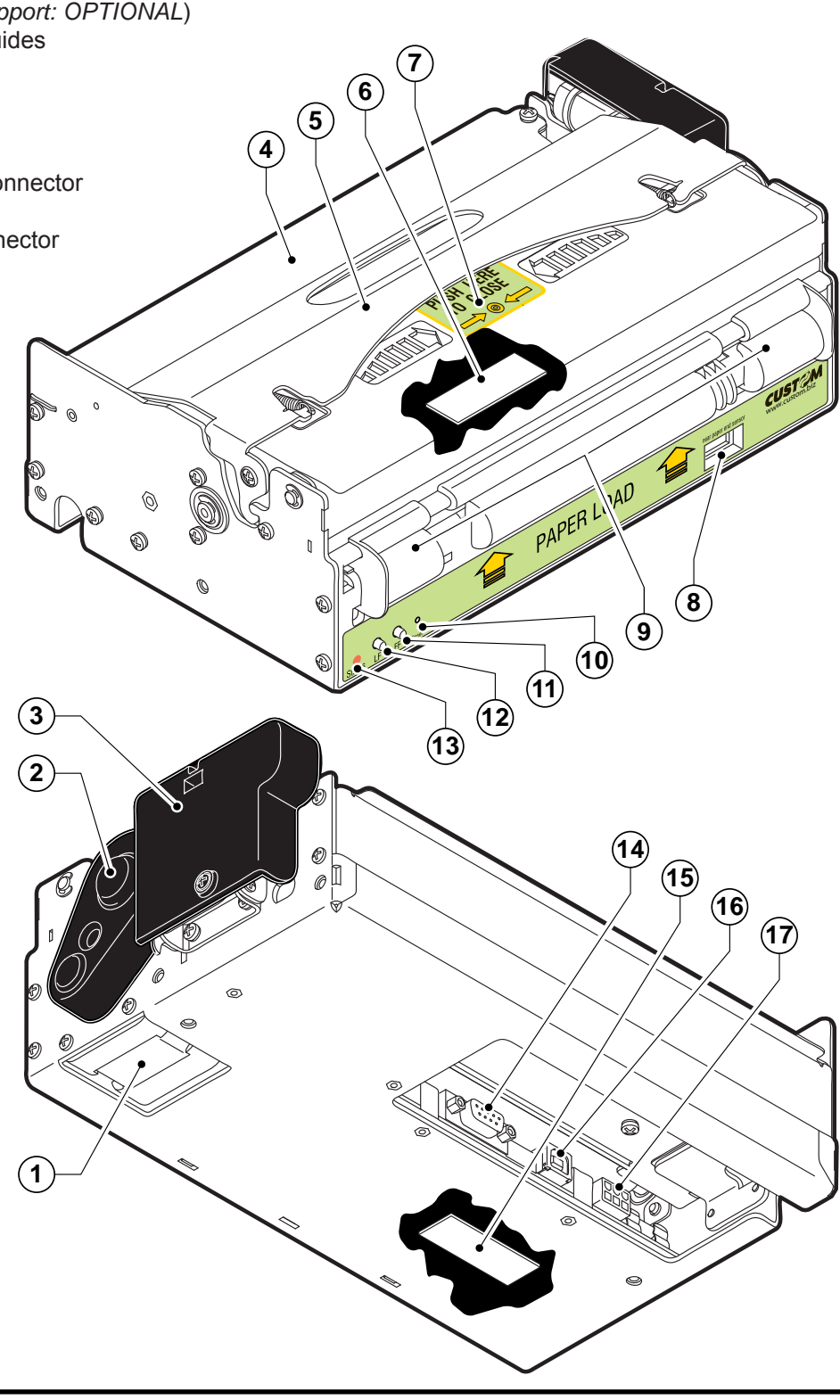

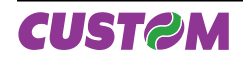

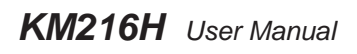

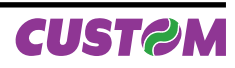

# **TABLE OF CONTENTS**

| 1 INTRODUCTION                            | 1-1  |
|-------------------------------------------|------|
| 1.1 Explanatory notes used in this manual | 1-1  |
| 1.2 General safety information            | 1-1  |
| 1.3 Unpacking the printer                 | 1-2  |
| 1.4 General features                      |      |
| 1.5 Printer description                   |      |
| 1.6 Sensors position                      | 1-5  |
| 2 INSTALLATION AND USE                    | 2-1  |
| 2.1 Power Supply                          | 2-1  |
| 2.2 Self-test                             | 2-3  |
| 2.3 Configuration                         | 2-4  |
| 2.4 Hexadecimal dump                      | 2-4  |
| 2.5 Ticket characteristics                | 2-5  |
| 2.6 Maintenance                           | 2-6  |
| 2.6.1 Paper load specifications           | 2-6  |
| 2.6.2 Changing the paper roll             | 2-7  |
| 2.6.3 Adjusting paper width               | 2-8  |
| 2.6.4 Additional brackets assembling      |      |
| 2.6.5 Paper Jam                           | 2-9  |
| 2.6.6 Cleaning the printing head          | 2-10 |
| 3 INTERFACE                               | 3-1  |
| 3.1 RS232 serial interface                | 3-1  |
| 3.2 USB Interface                         | 3-3  |
| 4 TECHNICAL SPECIFICATIONS                | 4-1  |
| 4.1 Character Specifications              | 4-2  |
| 4.2 Dimensions                            | 4-3  |
| 4.3 Mounting position                     | 4-5  |
| 5 CHARACTER SETS                          | 5-1  |
| A.1 ACCESSORIES                           | A-1  |
| A.1.1 Power supply                        | A-1  |
| A.1.2 Connection cables                   | A-2  |
| A.1.3 External paper roll holder          | A-2  |
| A.1.4 Near paper end kit                  |      |
| A.2 SPARE PARTS                           | A-5  |
| A.2.1 Supplies                            | A-5  |

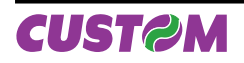

| B.1 TICKET ALIGNMENT<br>B.1.1 Ticket alignment        | <b>B-1</b><br>B-1 |
|-------------------------------------------------------|-------------------|
| B.1.2 Enabling, calibrating and setting of parameters | B-1               |
| B.2 COMMANDS                                          | B-3               |
| B.2.1 Ticket alignment                                | B-3               |
| B.2.2 Setting the alignment distance                  | B-3               |
| B.2.3 Examples                                        | B-3               |
| B.3 PRINTER MECHANICAL CHARACTERISTICS                | B-6               |
| B.3.1 Position of sensors                             | B-6               |
| B.3.2 Ticket Dimension                                | B-7               |
| B.4 METHODS OF USAGE                                  | B-8               |
| B.4.1 Command sequences                               | B-8               |
| B.4.1.1 Alignment at the cut                          | B-8               |
| B.4.1.2 Alignment at printing                         | B-8               |
| B.4.1.3 Combined alignment                            | B-8               |

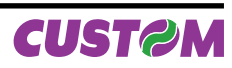

# **1 INTRODUCTION**

In addition to the Introduction which includes a description of the explanatory notes used in the manual, general safety information, how to unpack the printer and a brief description of the printer including its basic features, this manual is organized as follows:

- Chapter 1: Contains a general description
- Chapter 2: Contains the information required for correct printer installation and its proper use
- Chapter 3: Contains information on interface specifications
- Chapter 4: Contains Technical Specifications of the printer
- Chapter 5: Contains the character sets (fonts) used by the printer

# 1.1 Explanatory notes used in this manual

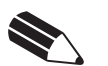

Gives important information or suggestions relative to the use of the printer.

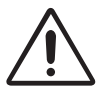

### WARNING

N.B.

Information marked with this symbol must be carefully followed to guard against damaging the printer.

### DANGER

Information marked with this symbol must be carefully followed to guard against operator injury or damage.

# 1.2 General safety information

- Read and keep the instructions which follow.
- Follow all warnings and instructions indicated on the printer.
- Before cleaning the printer, disconnect the power supply.
- Clean the printer with a damp cloth. Do not use liquid or spray products.
- Do not operate the printer near water.
- Do not use the printer on unstable surfaces that might cause it to fall and be seriously damaged.
- During the integration of the printer, we strongly warn to keep an adeguate paper loop outlet underneath the presenter, in order to allow the receipt being properly printed out.
- Only use the printer on hard surfaces and in environments that guarantee proper ventilation.
- Make sure the printer is placed in such a way as to avoid damage to its wiring.
- Use the type of electrical power supply indicated on the printer label. If in doubt, contact your retailer.
- Do not block the ventilation openings.
- Do not introduce foreign objects of any kind into the printer as this could cause a short circuit or damage parts that could jeopardize printer functioning.
- Do not spill liquids onto the printer.
- Do not carry out technical operations on the printer, with the exception of the scheduled maintenance procedures specifically indicated in the user manual.
- Disconnect the printer from the electricity supply and have it repaired by a specialized technician when:
  - A. The feed connector has been damaged.
  - B. Liquid has seeped inside the printer.
  - C. The printer has been exposed to rain or water.
  - D. The printer is not functioning normally despite the fact that all instructions in the users manual have been followed.
  - E. The printer has been dropped and its outer casing damaged.
  - F. Printer performance is poor.
  - G. The printer is not functioning.

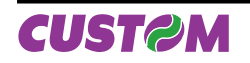

# 1.3 Unpacking the printer

Remove the printer from the carton, being careful not to damage the packing material in case the printer needs to be shipped in the future. Make sure that none of the components shown below are missing or damaged. If they are contact Customer Service.

- 1. Carton
- 2. Foam packing shell
- 3. Printer
- 4. User manual (or CD-ROM)
- 5. General instructions
- 6. Fixing brackets (additional)
- 7. Paper roll 216mm
- 8. Connecting cable for near paper end sensor
- 9. Power supply

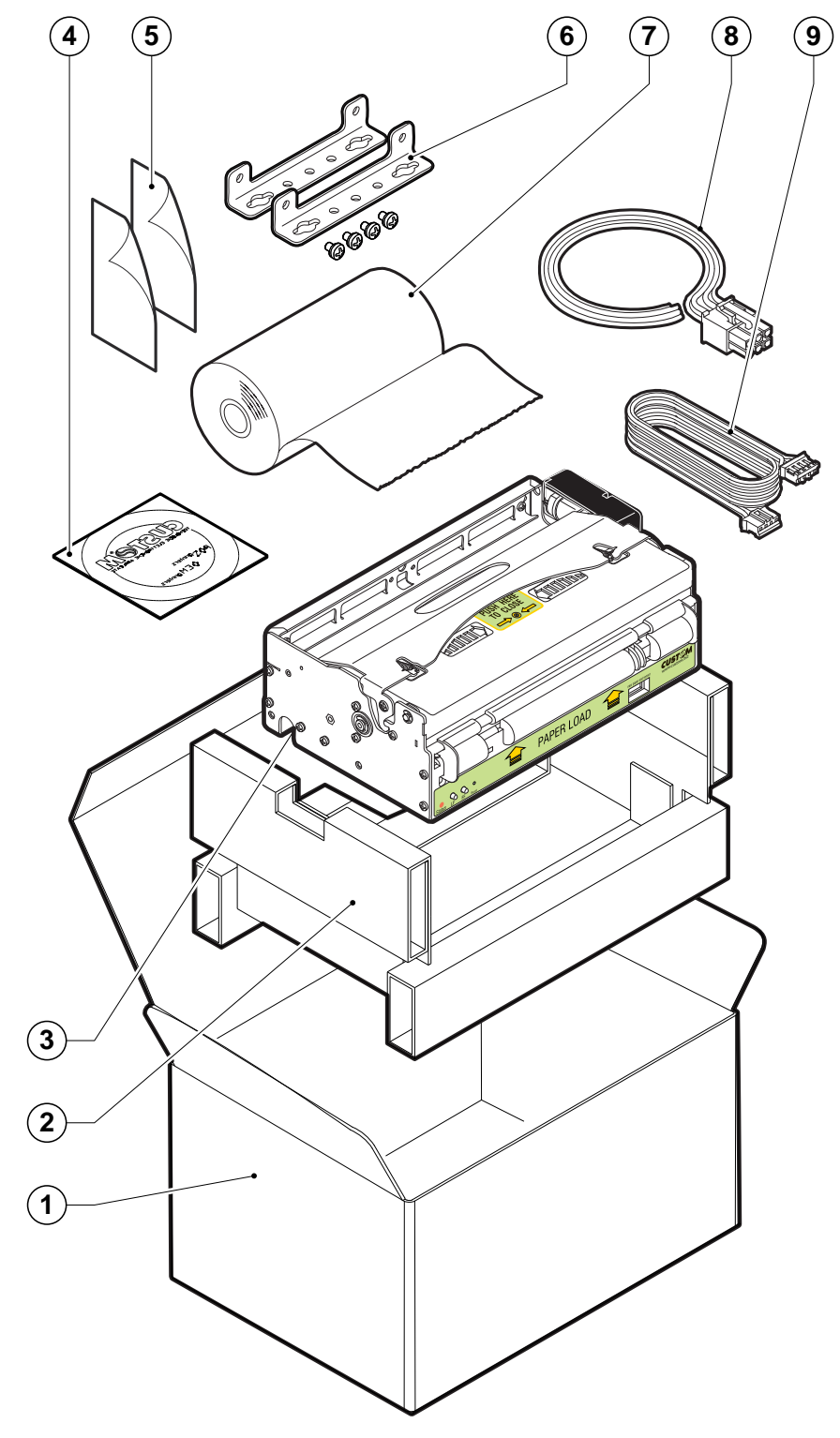

- Open the printer packaging
- Remove the paper roll
- Remove the general instructions and user manual (or CD-ROM)
- Remove the power supply cable and connecting cable for near paper end sensor
- Remove the fixing brackets
- Remove the near paper end sensor
- Take out the foam packing shell
- Take out the printer
- Keep the box, trays and packing materials in the event the printer must be transported/shipped in the future.

# 1.4 General features

It's an A4/US letter format thermal printer designed for Internet, information and reservation kiosks and automatic teller (ATM) machines. It is equipped with a 204 dpi thermal printing mechanism and utilize 210/216 mm (8,5" - Letter)-wide paper rolls.

In addition to normal printing functions, the printer offers a wide array of special features:

- Paper width 210/216mm (8,5" letter).
- Paper thickness 58/78 gr/m<sup>2</sup>.
- Max paper roll diameter 180mm.
- High printing speed from 95 to 170 mm/sec.
- Serial RS232 + USB interface.
- No ejector available.
- High reliability rotary autocutter.
- · Paper outlet friendly use inspection, thank to cutter easy to lift.
- Sensors: paper presence, notch, paper presence (cutter), print head set open, ticket availability (near paper end is optional).
- Optional paper roll support.

### **Dot Damage Prevention:**

Possibility to enable a function that allows to prevent the deterioration of those dots stressed with special printouts like graphics, tables and similar.

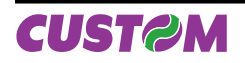

### **1.5 Printer description**

- LF LINE FEED key
   LF LINE FEED key. When the LINE FEED key is pressed, the printer advances the paper so that the paper may be inserted in the printing mechanism. During power-up, if the LF LINE FEED key is held down, the printer will perform the FONT TEST routine.
   FF FORM FEED key
   FF FORM FEED key. When the FF FORM FEED key is pressed, the printer ad-
- vances the paper by a pre-set length. During power-up, if the FF FORM FEED key is held down, the printer enters the SETUP routine.
  RESET key
  Activating through a single-point tool (max diameter 2.5mm). When the Reset key is pressed, the printer executes an hardware reset such as the power shut off/ power on.
- STATUS LED STATUS LED displays printer hardware status. In case of malfunction, the colour and flash frequency changing as follows:

(Tab.1.1)

| STATUS<br>LED | COLOUR | DESCRIPTION          |                                                        |  |
|---------------|--------|----------------------|--------------------------------------------------------|--|
| $\bigcirc$    | NONE   | Printer OFF          |                                                        |  |
|               | GREEN  | Printer ON: no error |                                                        |  |
|               |        | COMMUNICATION STATUS |                                                        |  |
|               |        | Nr Flashing          | Description                                            |  |
|               | ODEEN  | 1                    | Data receive                                           |  |
|               | GREEN  | 2                    | Receptions errors (parity, frame error, overrun error) |  |
|               |        | 3                    | Misinterpret command                                   |  |
|               |        | 4                    | Command reception time out                             |  |
|               | YELLOW | RECOVERING ERROR     |                                                        |  |
|               |        | Nr Flashing          | Description                                            |  |
|               |        | 2                    | Heading over temperature                               |  |
|               |        | 3                    | Paper end                                              |  |
|               |        | 4                    | Paper jam                                              |  |
|               |        | 5                    | Power supply voltage incorrect                         |  |
|               |        | 6                    | Cover opened                                           |  |
|               | RED    |                      | UNRECOVERING ERROR                                     |  |
|               |        | Nr Flashing          | Description                                            |  |
|               |        | 3                    | RAM error                                              |  |
|               |        | 4                    | EEPROM error                                           |  |
|               |        | 5                    | Cutter error                                           |  |

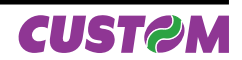

KM216H-U

### **1.6 Sensors position**

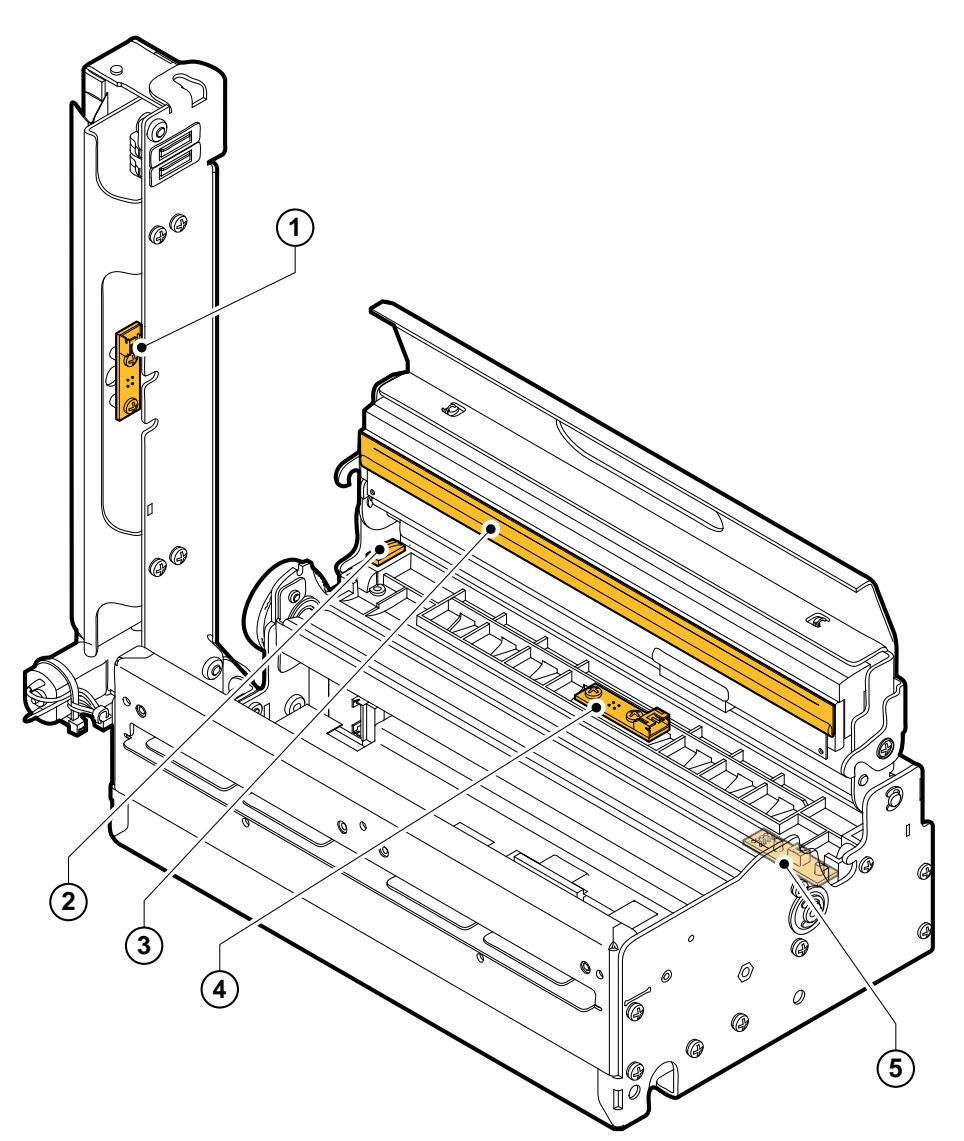

### 1 Paper presence sensor (on cutter)

An infrared reflex sensor comprised of 1 diode (emitter) and a photo transistor (receiver). This sensor detects paper presence on the cutter unit. Cutting is executed if the sensor detects the paper is present.

#### 2 Printing head set open

An mechanical sensor (microswicth), detects when the printing head set is open or closed.

#### 3 Head temperature sensor

The thermal sensor takes the temperature of the thermal head. When the thermal head overheats, the printer leads in error and the led blinks two times of a yellow colour. The sensor is placed on print head and it is not visible to the user.

#### 4 Paper presence sensor (paper feed)

An infrared reflex sensor comprised of 1 diode (emitter) and a photo transistor (receiver). This sensor detects paper presence in paper feed. Printing is interrupted when the sensor detects that no paper is present.

#### 5 Notch sensor

An infrared reflex sensor comprised of 1 diode (emitter) and a photo transistor (receiver). This sensor detects notch presence on paper.

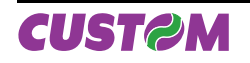

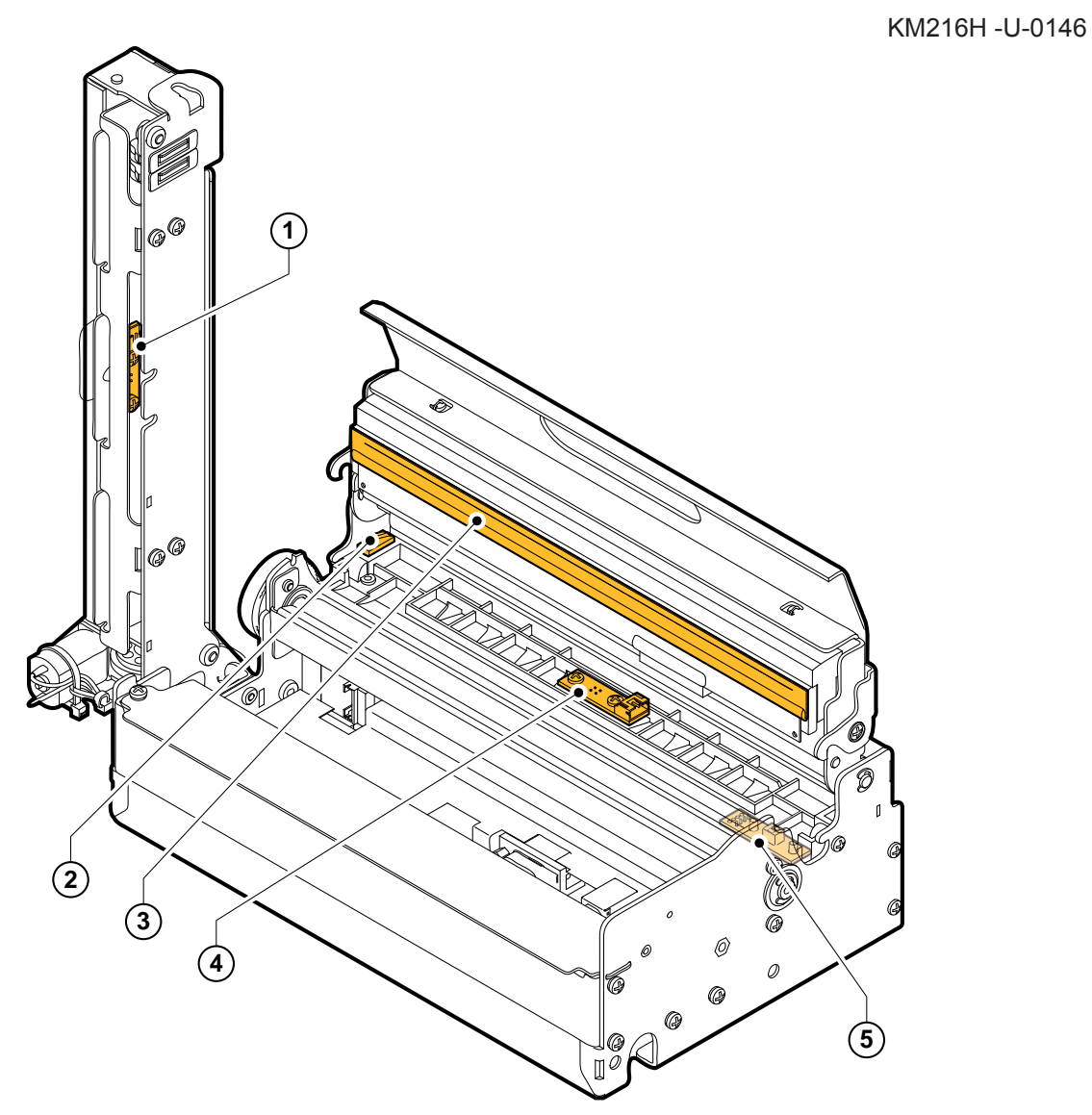

### 1 **Paper presence sensor (on cutter)**

An infrared reflex sensor comprised of 1 diode (emitter) and a photo transistor (receiver). This sensor detects paper presence on the cutter unit. Cutting is executed if the sensor detects the paper is present.

#### 2 Printing head set open

An mechanical sensor (microswicth), detects when the printing head set is open or closed.

#### 3 Head temperature sensor

The thermal sensor takes the temperature of the thermal head. When the thermal head overheats, the printer leads in error and the led blinks two times of a yellow colour. The sensor is placed on print head and it is not visible to the user.

#### 4 Paper presence sensor (paper feed)

An infrared reflex sensor comprised of 1 diode (emitter) and a photo transistor (receiver). This sensor detects paper presence in paper feed. Printing is interrupted when the sensor detects that no paper is present.

#### 5 Notch sensor

An infrared reflex sensor comprised of 1 diode (emitter) and a photo transistor (receiver). This sensor detects notch presence on paper.

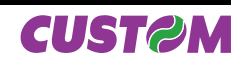

# **2 INSTALLATION AND USE**

# 2.1 Power Supply

The printer is equipped with an external power supply outlet (see Fig. 1.1). The connector pin configuration is as follows:

| MODEL No. TYPE: |                             |  |  |  |
|-----------------|-----------------------------|--|--|--|
| Header:         | Molex 39-30-0060 (Vertical) |  |  |  |
| Housing:        | Molex 39-01-2065            |  |  |  |

| PIN | SIGNAL |
|-----|--------|
| 1   | + 24V  |
| 2   | + 24V  |
| 3   | + 24V  |
| 4   | GND    |
| 5   | GND    |
| 6   | GND    |

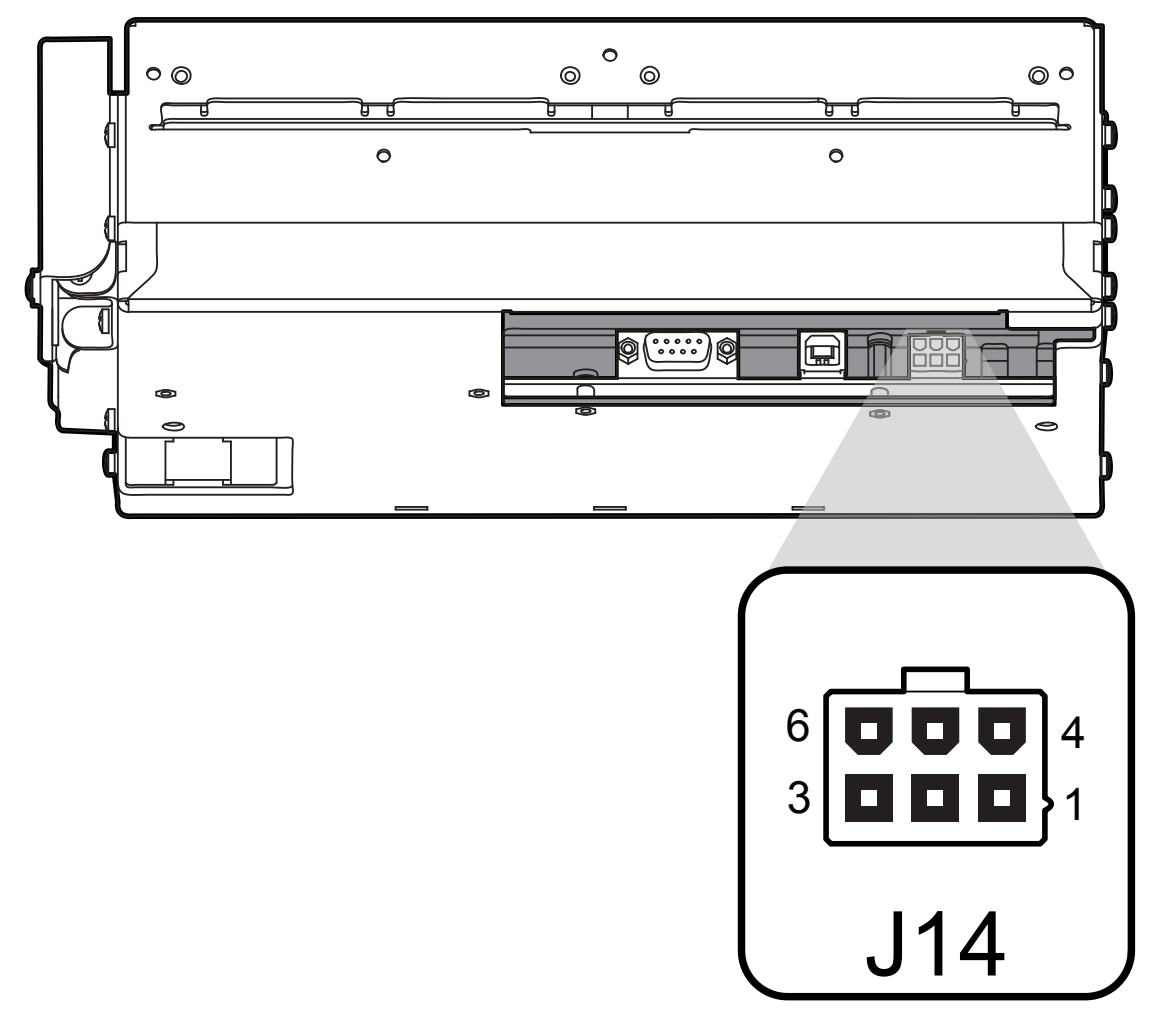

(Fig.1.1)

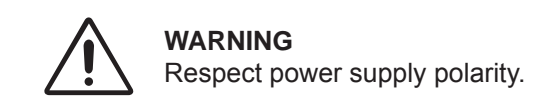

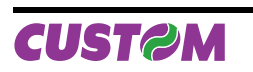

This picture shows the power supply cable included in the printer packaging :

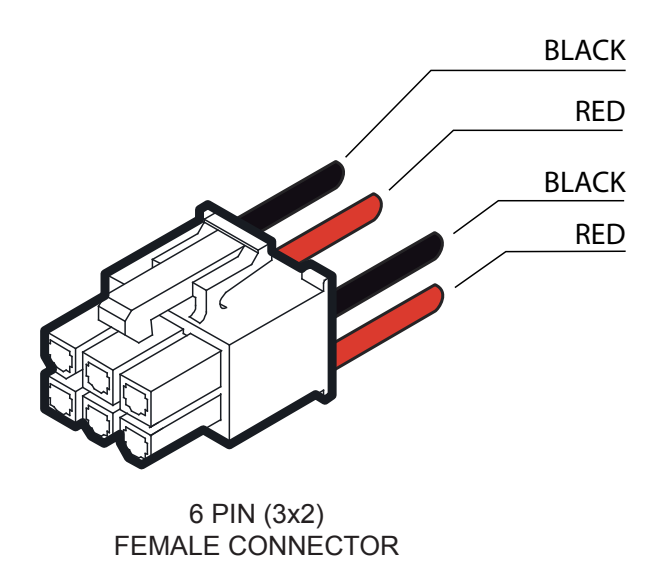

6 **000** 4 3 **000** 1

OPPOSITE VIEW SIDE OF CABLE INSERTION

The connector pin configuration of this cable is as follows:

|                     |                 | (Tab.1.2) |
|---------------------|-----------------|-----------|
| FEMALE<br>CONNECTOR | CABLE<br>COLOUR | SIGNAL    |
| Pin 1               | Red             | +24V      |
| Pin 2               | Not connected   | +24V      |
| Pin 3               | Red             | +24V      |
| Pin 4               | Black           | GND       |
| Pin 5               | Not connected   | GND       |
| Pin 6               | Black           | GND       |

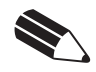

**NOTE:** The red cable is for +24 Vdc. The black cable is for signal ground. (Fig.1.2)

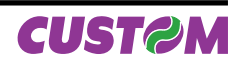

# 2.2 Self-test

During power-up, if the FF FORM FEED key is held down, the printer enters the autotest routine and prints out the Setup report (see fig.1.3). The printer will remain in standby in Hexadecimal dump mode (See par.2.4) until another key is pressed or characters are received through the printer communication port.

| PRINTER S                                                                                                    | E | TUP                                                                                                    |
|----------------------------------------------------------------------------------------------------|---|----------------------------------------------------------------------------------------------------|
| INTERFACE<br>PROGRAM MEMORY TEST<br>DYNAMIC RAM TEST<br>EEPROM TEST<br>CUTTER TEST<br>HEAD VOLTAGE [V]<br>HEAD TEMPERATURE [°C]<br>PAPER PRINTED [cm]<br>CUTCOUNTER<br>POWER ON COUNTER                                                                                                    |   | .RS232<br>.OK<br>.OK<br>.OK<br>24.71<br>23<br>840<br>604<br>189                                                                                          |
| RS232 Baud Rate <sup>(1)</sup><br>RS232 Data Length <sup>(1)</sup><br>RS232 Parity <sup>(1)</sup><br>RS232 Handshaking <sup>(1)</sup><br>Busy Condition <sup>(2)</sup><br>USB Address N. <sup>(3)</sup><br>USB Status Mon <sup>(4)</sup><br>Autofeed<br>Print Mode<br>Chars / inch<br>Speed / Quality<br>Dot Damage Prevention <sup>(5)</sup><br>Notch Alignment<br>Print Density |   | 11520 bps<br>8 bits/chr<br>None<br>XON/XOFF<br>RxFull<br>0<br>Disabled<br>CR Disabled<br>Normal<br>A=11 B=15 cpi<br>Normal<br>Disabled<br>Disabled<br>0% |
|                                                                                                    |   |                                                                                                    |

[FF] key to enter setup[LF] key to skip setup

Printer operating status is indicated in the configuration print-out in which, next to the name of the components displayed (see figure 1.5), the following information is given:

| INTERFACE           | is given the interface present (RS232).                     |
|---------------------|-------------------------------------------------------------|
| PROGRAM MEMORY TEST | the message OK appears if functioning and NOT OK if faulty. |
| DYNAMIC RAM TEST    | the message OK appears if functioning and NOT OK if faulty. |
| EEPROM TEST         | the message OK appears if functioning and NOT OK if faulty. |
| CUTTER TEST         | the message OK appears if functioning and NOT OK if faulty. |
| HEAD VOLTAGE        | is given the voltage of the head.                           |
| HEAD TEMPERATURE    | is given the temperature of the head.                       |
| PAPER PRINTED       | is given the number of centimetres of paper printed.        |
| CUT COUNTER         | is given the number of cuts made.                           |
| POWER ON COUNTER    | is given the number of power-ups made.                      |

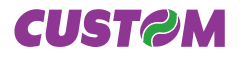

# 2.3 Configuration

This printer permits the configuration of default parameters. The printer's configurable parameters are:

- **RS232 Baud Rate**<sup>(1)</sup>: 230400, 115200<sup>D</sup>, 57600, 38400, 19200, 9600, 4800, 2400, 1200.
- **RS232 Data length**<sup>(1)</sup>: 7, 8<sup>D</sup> bits/car.
- **RS232 Parity**<sup>(1)</sup>: None<sup>D</sup>, even or odd.
- **RS232 Handshaking**<sup>(1)</sup>: XON/XOFF<sup>D</sup> or Hardware.
- Busy condition <sup>(2)</sup>: RxFull<sup>D</sup> or OffLine/RxFull.
- USB Address Number <sup>(3)</sup>: 0<sup>D</sup>, 1, 2, 3, 4, 5, 6, 7, 8, 9.
- USB Status Monitor <sup>(4)</sup>: Disabled<sup>D</sup> or Enabled
- **Print mode:** Normal<sup>D</sup> or Reverse.
- Autofeed: CR disabled<sup>D</sup> or CR enabled.
- Chars/Inch: A=11 B=15 cpi<sup>D</sup>, A=15 B=20 cpi.
- **Speed/Quality :** Normal<sup>D</sup>, High quality or High Speed.
- Dot Damage Prevention <sup>(5)</sup>: Disabled<sup>D</sup>, ± 7 dot or ± 15 dot.
- Notch Alignment : Disabled<sup>D</sup> or Enabled.
- Notch Threshold <sup>(6)</sup>: 0,5 V, 1,0 V, 1,5 V, 2,0 V, 2,5 V, 3,0 V, 3,5 V <sup>D</sup>, 4,0 V, 4,5 V.
- Notch Distance [mm] <sup>(6)</sup>: 0<sup>D</sup>.
- Print Density: -50%, -37%, -25%, -12%, 0%<sup>D</sup>,+12%, +25%, +37%, +50%.

| General notes:      | The parameters marked with the symbol <sup>D</sup> are the default values.<br>Settings remain active even after the printer has been turned off.                                                                                                    |
|---------------------|----------------------------------------------------------------------------------------------------|
| Nota <sup>(1)</sup> | Parameter valid only with serial interface;                                                                                                    |
| Nota <sup>(2)</sup> | Parameter valid only with serial interface; using this parameter, it is possible to select whether the Busy signal is activated when the printer is both in Off Line status and the buffer is full, or only if the reception buffer is full.                            |
| Nota <sup>(3)</sup> | This parameter is used to identify univocally the USB printer by a numerical address code, if on the PC are connected two printers that are the same models for example two USB printers.                                                                               |
| Nota <sup>(4)</sup> | The Status Monitor is an additional printing driver component that allows the printer status monitoring. It must be enabled only if it was installed the Status Monitor specific driver.                                                                                |
| Nota <sup>(5)</sup> | Function, if enabled, allows to prevent the deterioration of dots stressed with special print-outs like graphics, tables and similar.                                                                                                    |
| Nota <sup>(6)</sup> | The parameter "Notch distance" is displayed and enabled only in case that the notch alignment parameter is enabled.<br>The parameter "Notch distance" is used to set the exact distance of the notch entering the desired value in millimetre<br>and in deci-millimetre |

When the FORM FEED key is pressed, the printer enters parameter configuration.

When the LINE FEED key is pressed, the printer exits setup and terminates the Hexadecimal dump function. When the receive buffer is full, if handshaking is set to XON/XOFF, the printer sends the XOFF (\$13) on the serial port.

When the receive buffer has cleared once again, if handshaking is set to XON/XOFF, the printer sends the XON (\$11) on the serial port.

The settings made are stored in EEPROM (nonvolatile memory).

### 2.4 Hexadecimal dump

This function is used to diagnose the characters received through the communication port; the characters are printed out both as hexadecimal codes and ASCII codes (see Fig. 1.4). Once the self-test routine has finished, the printer enters Hexadecimal Dump mode. The printer remains in standby until a key is pressed or characters are received from the communications port; for every 24 characters received, it prints hexadecimal values and ASCII codes (if the characters appear underlined, it means the receive buffer is full).

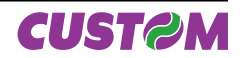

|                                 | HEXADECIMAL DUMP                                                                                                    | ASCII DUMP                                                               |
|---------------------------------|----------------------------------------------------------------------------------------------------|--------------------------------------------------------------------------|
| 0x00000<br>0x000018<br>0x000030 | 48 65 78 61 64 65 63 69 6D 61 6C 20 64 75 6D 70 20 66 75 6E 63 74 69 6F<br>6E 20 30 31 32 33 34 35 36 37 38 39 20 61 62 63 64 65 66 67 68 69 6A 6B<br>6C 6D 6E 6F 70 71 72 73 74 75 76 77 78 79 7A 2E | Hexadecimal dump functio<br>n 0123456789 abcdefghijk<br>Imnopqrstuvwxyz. |
| I                               | (Fig. 1.4)                                                                                                    |                                                                          |

# 2.5 Ticket characteristics

It's possible to use paper with alignment mark. The figure 1.5 shows paper with alignment mark fac-simile; the notch distance in mm from the beginning of the document must be setting during the printer setup.

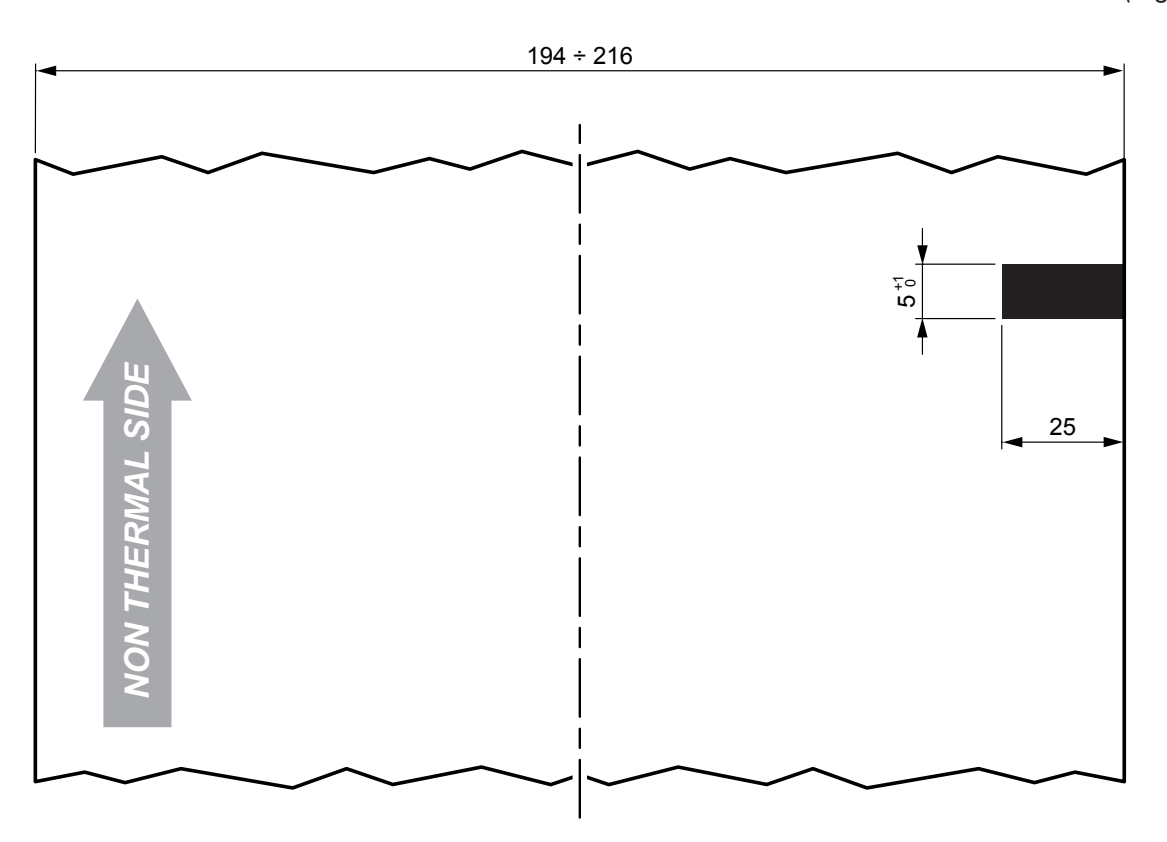

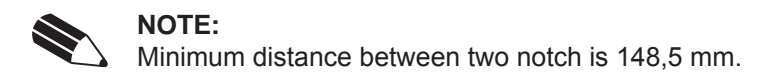

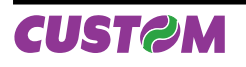

(Fig.1.5)

### 2.6 Maintenance

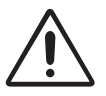

### WARNING

Make sure no water or other liquids seep inside the printer.

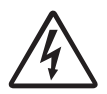

### BEWARE

Before any type of work is done on the machine, disconnect the power supply cord from the mains outlet.

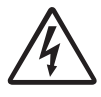

### ATTENTION

Do not touch the head heating line with bare hands or metal objects. Do not perform any operation inside the printer immediately after printing because the head and motor tend to become very hot.

### 2.6.1 Paper load specifications

To correctly load the paper, follow the alignment instructions shown in figs. 1.16 and 1.17.

(Fig.1.16)

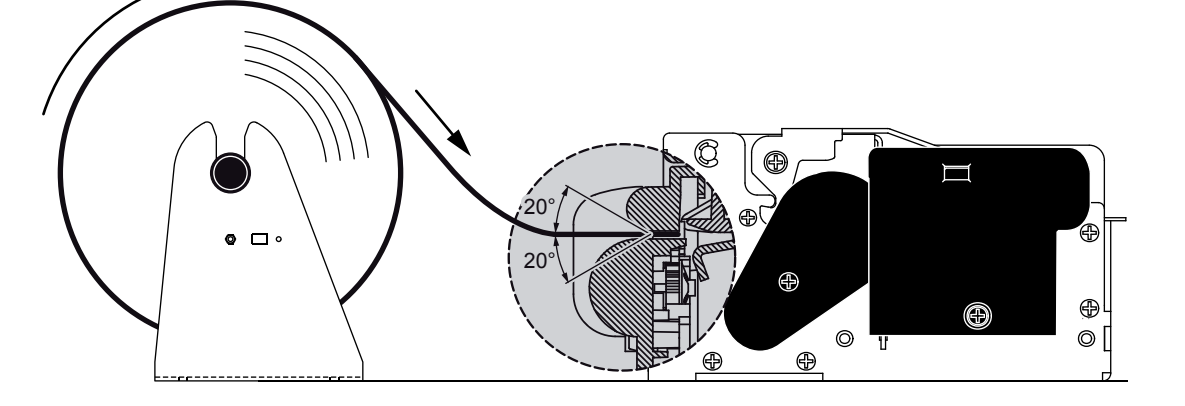

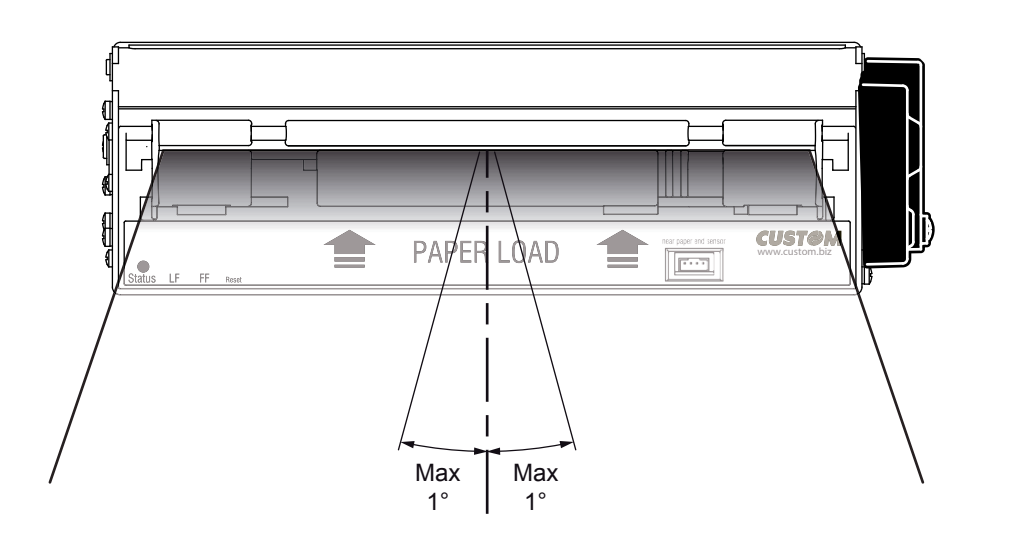

(Fig.1.17)

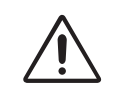

#### WARNING

Make sure the paper and printer are aligned. The roll must be perfectly aligned with the printer. The maximum play allowed is  $\pm 1\%$ .

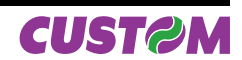

# 2.6.2 Changing the paper roll

Every paper change verify that there aren't paper off-cuts from the paper inlet and outlet; if this event happens remove the paper off-cuts before execute any other operation. To change the paper roll, proceed as follows:

- 1. Position the paper roll (A) so that it unrolls correctly as shown (see fig. 1.8);
- 2. Insert the end of the paper roll in the paper load opening on the printing mechanism (B) and wait for the paper to load automatically (see fig. 1.9);
- 3. Remove the paper from the paper out (see fig. 1.10).

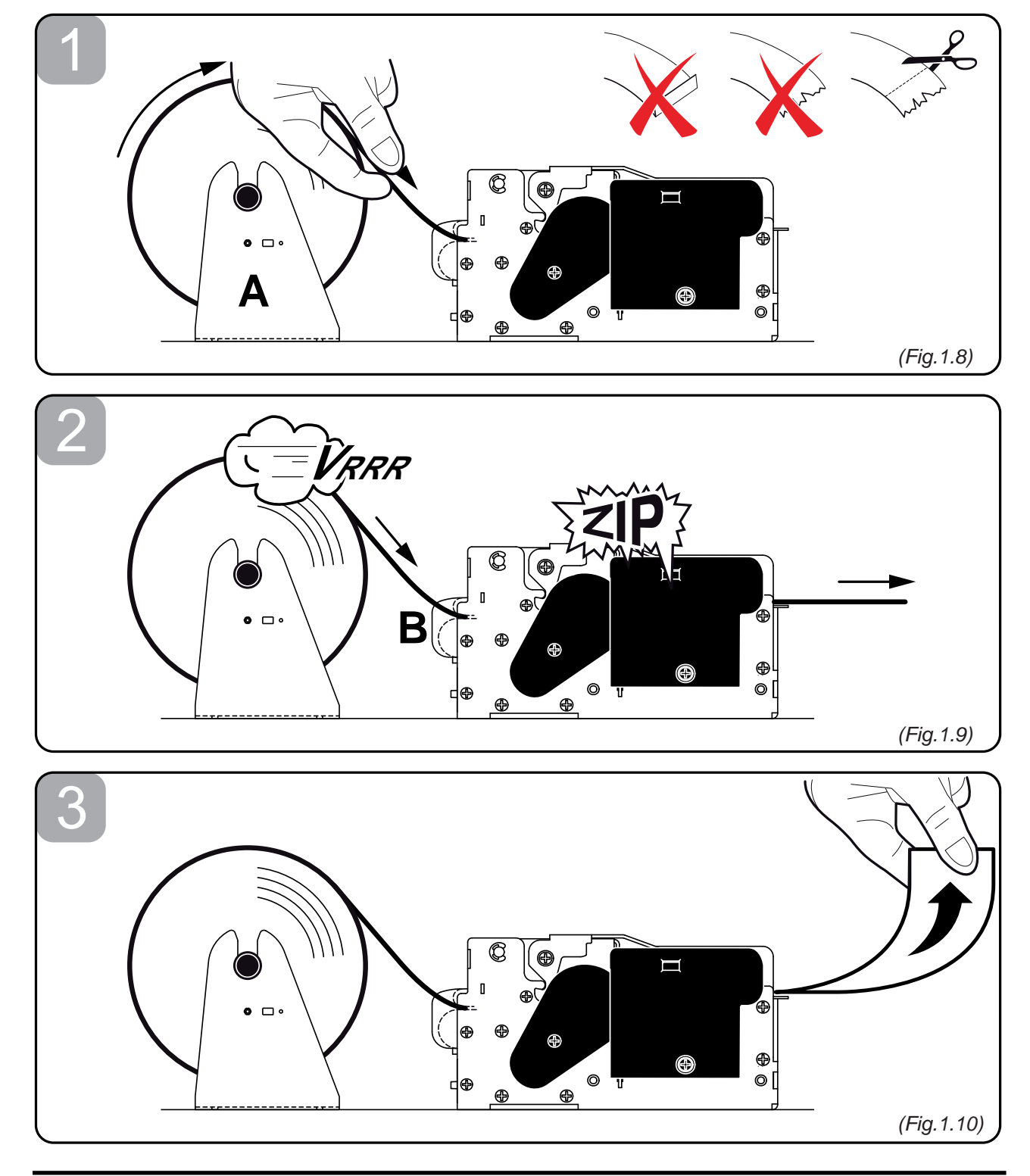

### 2.6.3 Adjusting paper width

Paper width may be adjusted from 194mm to 216mm using the right (Dx) and Left (Sx) slides located at the paper infeed opening. Move the right and left slides to adjust the paper width (see Fig. 1.11).

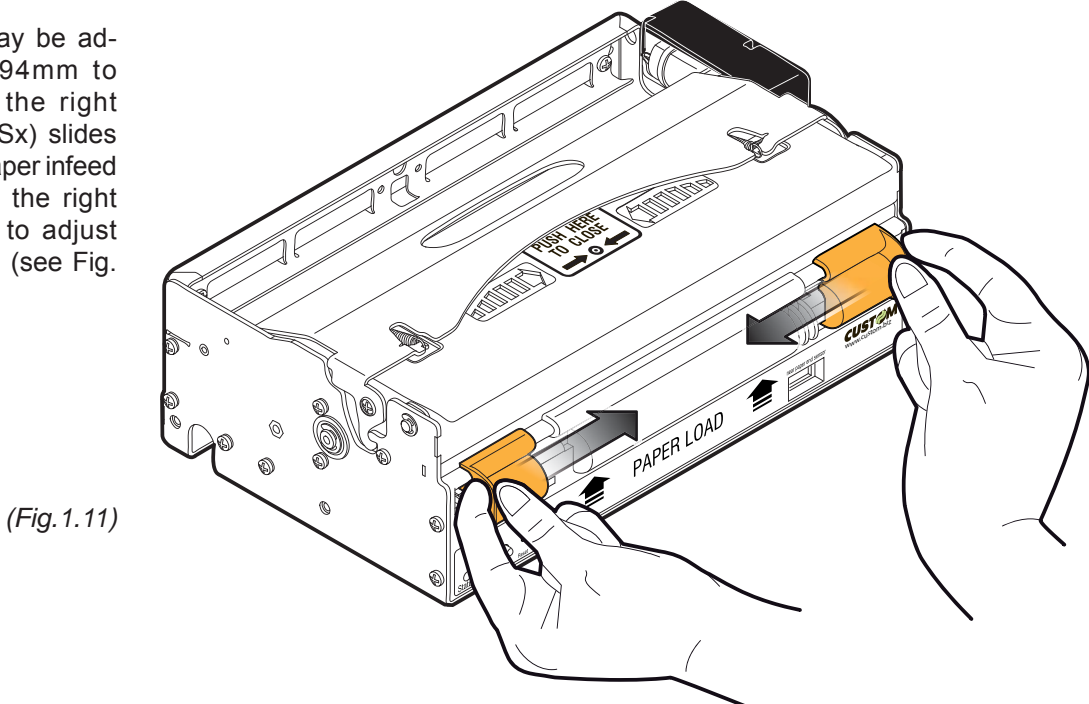

### 2.6.4 Additional brackets assembling

Packing with the printer are supplied two additional fixing brackets. Assemble the brackets to printer set as shown (see Fig. 1.12).

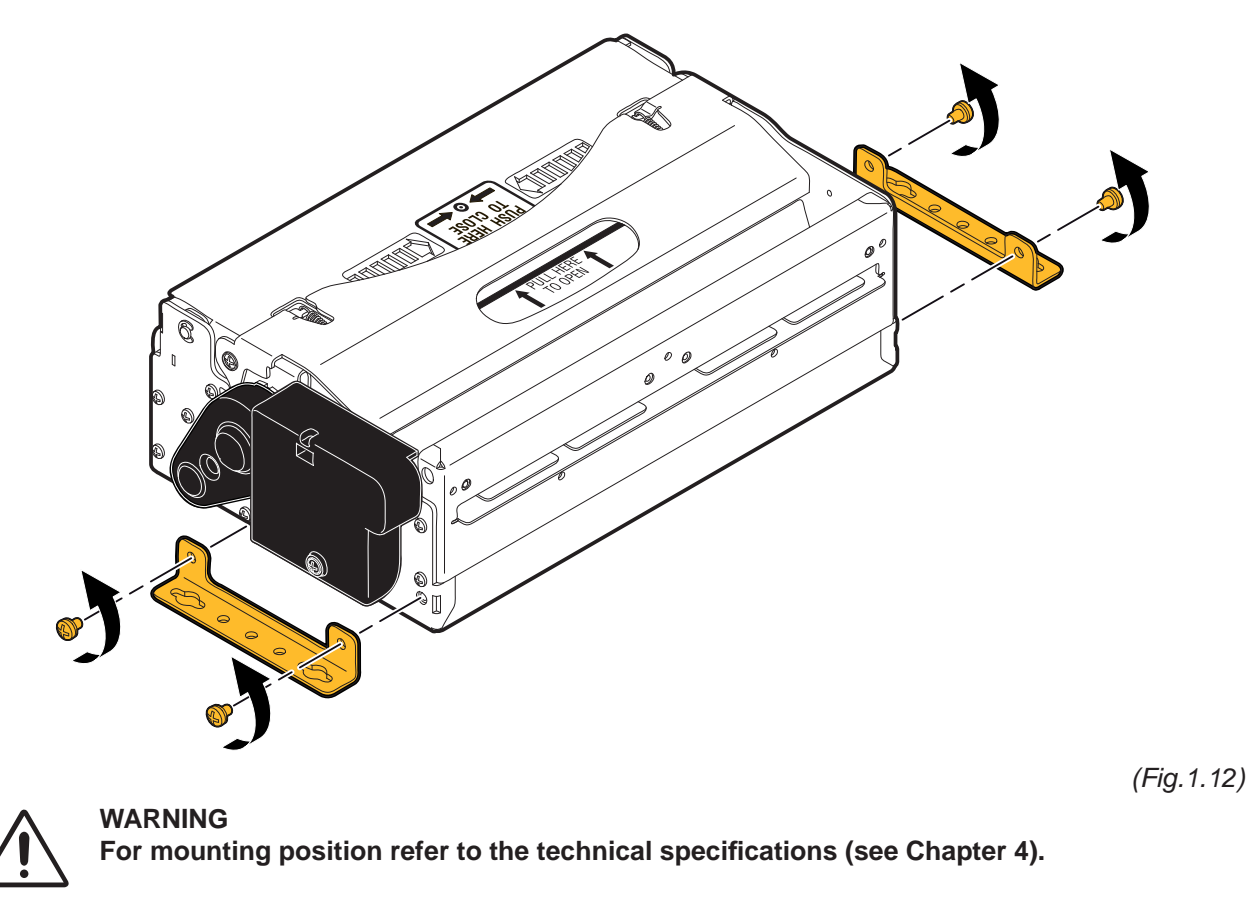

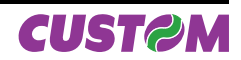

# 2.6.5 Paper Jam

In the event of a jam along the paper path, proceed as follows. Turn the printer off and on, before removing the paper, in order to cut the paper and attempt to have it ejected. If this does not solve the problem, proceed as follows:

- 1. Lift up the print head using the opening slot (A) located on the cover (see Fig. 1.13)
- 2. Remove any pieces of paper.
- 3. Unscrew the 2 fixing screws and remove the lateral covers (see Fig. 1.15).
- 4. Pull up the cutter as shown (see Fig. 1.16). Remove any pieces of paper.

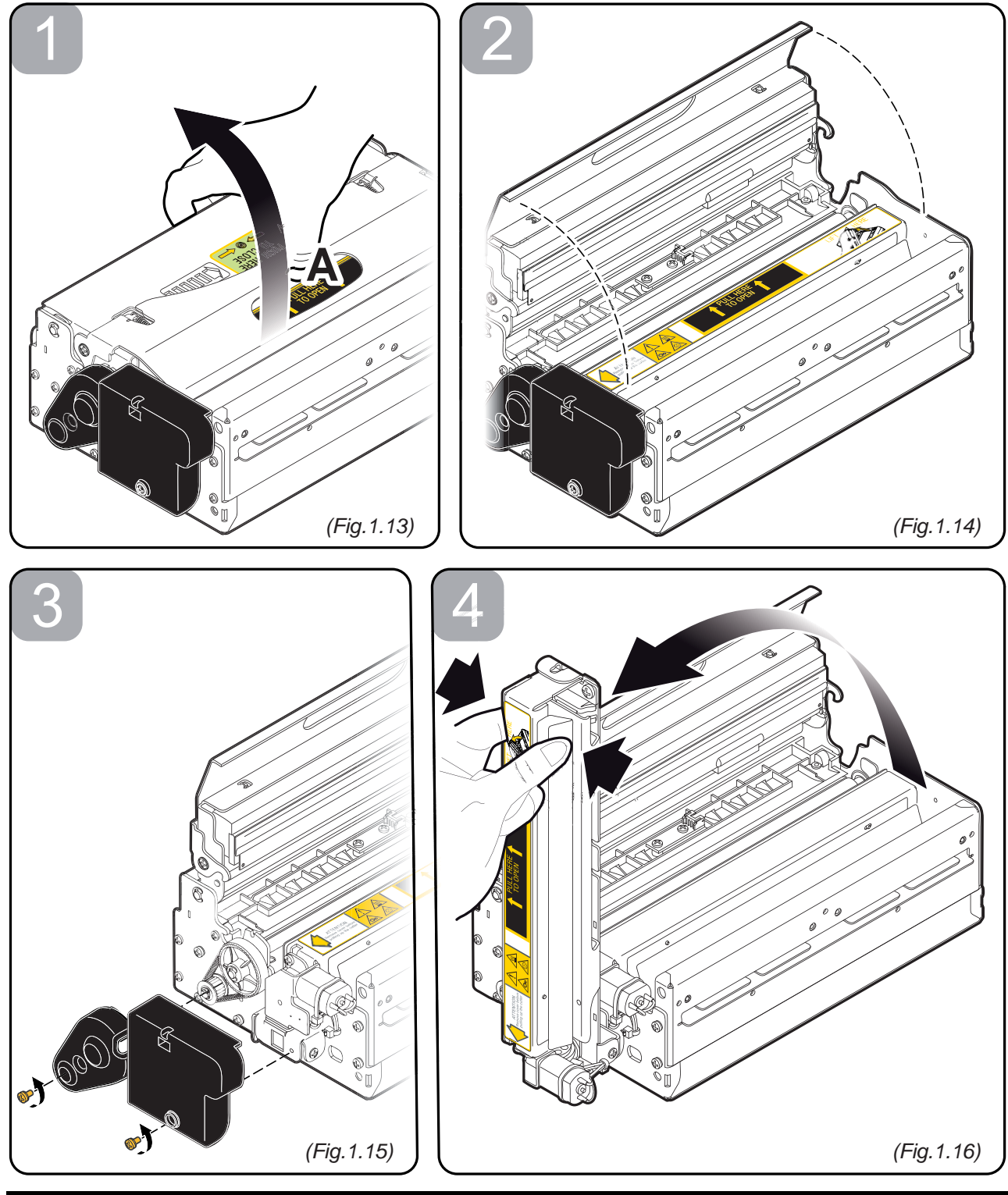

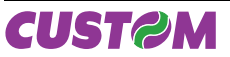

# 2.6.6 Cleaning the printing head

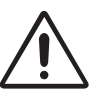

### WARNING

- Do not touch the head heating line with bare hands or metal objects.
- Do not perform any operation inside the printer immediately after printing because the head and motor tend to become very hot.
  - The printer must be turned off when the printing head unit is removed.

Turn off the printer and proceed as follows:

- 1. Lift up the printing head using the opening slot (A) located on the cover, as shown (see Fig.1.17).
- Clean the printing head heating line (B) using a non-abrasive cloth moistened with denatured alcohol (see Fig. 1.18)
- 3. Lower the cover to close and pressing (C) in the exact point indicated from the label located on the cover as shown (see Fig. 1.19).

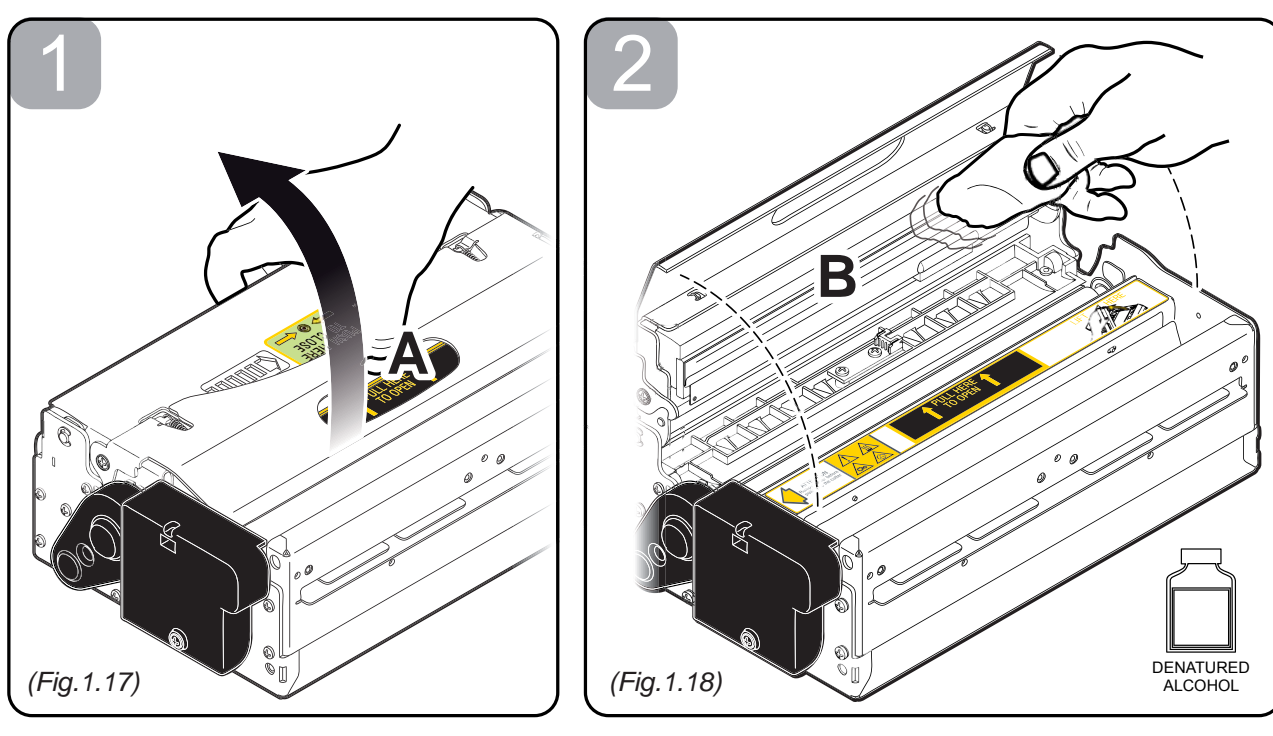

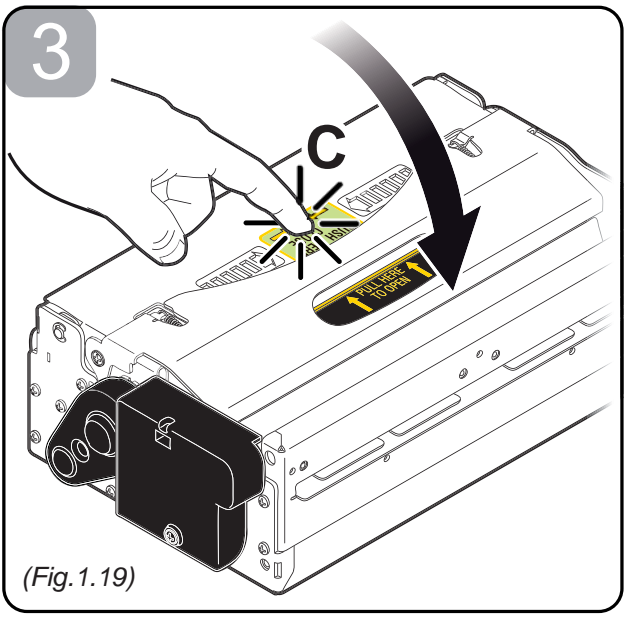

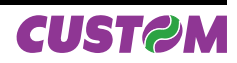

# **3 INTERFACE**

# 3.1 RS232 serial interface

The printer has an RS232 serial interface and is connected by means of a 9 pin female connector (see Fig.3.1). In the following table, the signals present on the connector are listed:

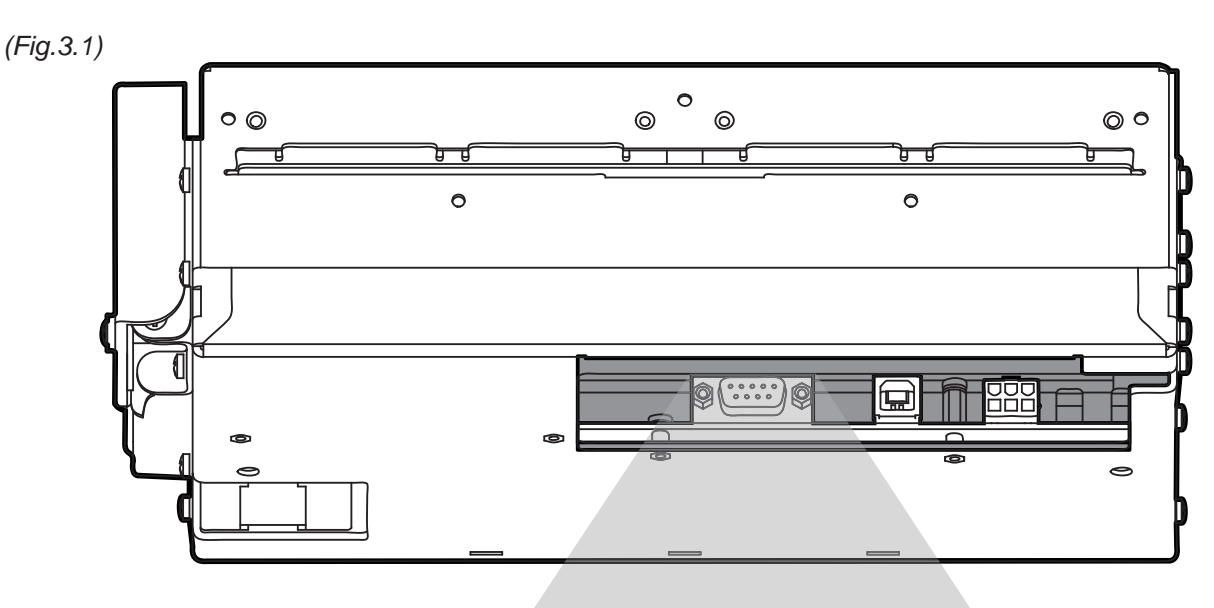

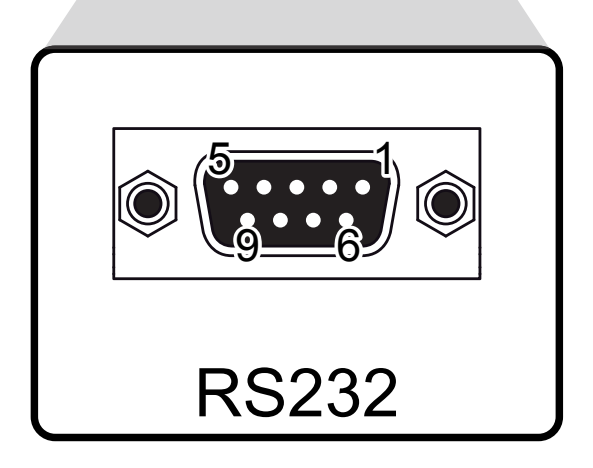

(Tab.3.1)

| PIN | SIGNAL | IN / OUT | DESCRIPTION                                                              |
|-----|--------|----------|--------------------------------------------------------------------------|
| 1   | DCD    | OUT      | Data Carrier detect.                                                     |
|     |        |          | Printer ON (active at level R5252 high)                                  |
| 2   | TXD    | OUT      | Transmit data. Serial output ( from Host)                                |
| 3   | RXD    | IN       | Receive data. Serial data input (towards Host)                           |
| 4   | N.C.   | -        | Not connected                                                            |
| 5   | GND    | -        | Ground signal                                                            |
| 6   | DSR    | OUT      | Data Set Ready.<br>Printer on and operating (active at RS232 level high) |
| 7   | N.C.   | -        | Not connected                                                            |
| 8   | RTS    | OUT      | Clear to send.<br>Ready to receive data (active at RS232 high level)     |
| 9   | N.C.   | -        | Not connected                                                            |

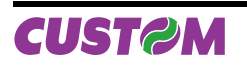

The following diagrams show examples of connections between the printer and the Personal Computer using 25 and 9 pin female connectors.

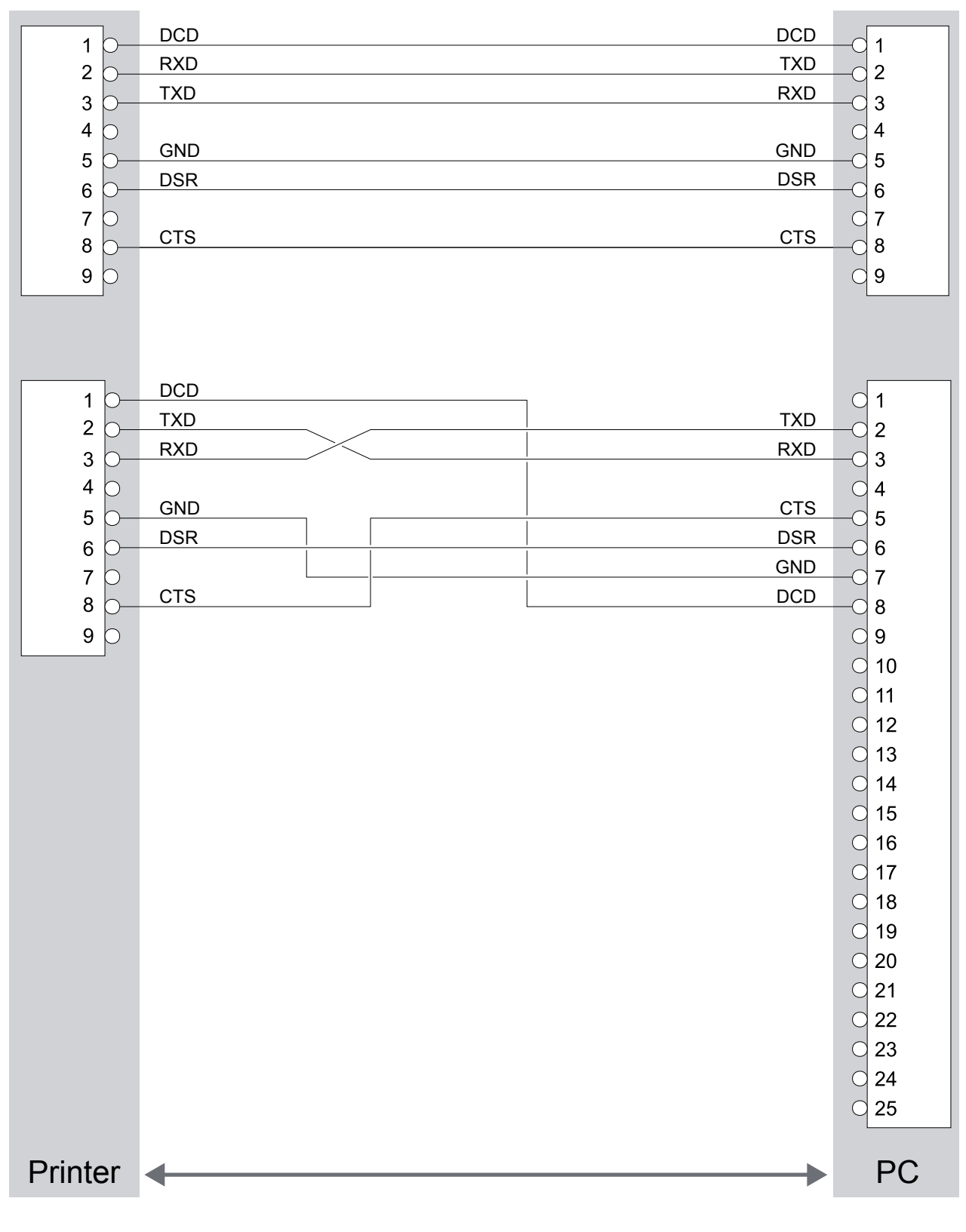

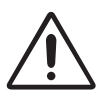

ATTENTION

Using a serial cable it's better to install a ferrite at the end of the same cable.

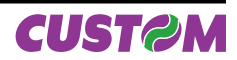

# 3.2 USB Interface

The printer with USB interface complies to USB 1.1 specifications with the following specifications:

- Communication speed equal to 12 Mbit/sec.
- Type of connector "Receptacle series B".

Refer to the table below for the connector pin signals:

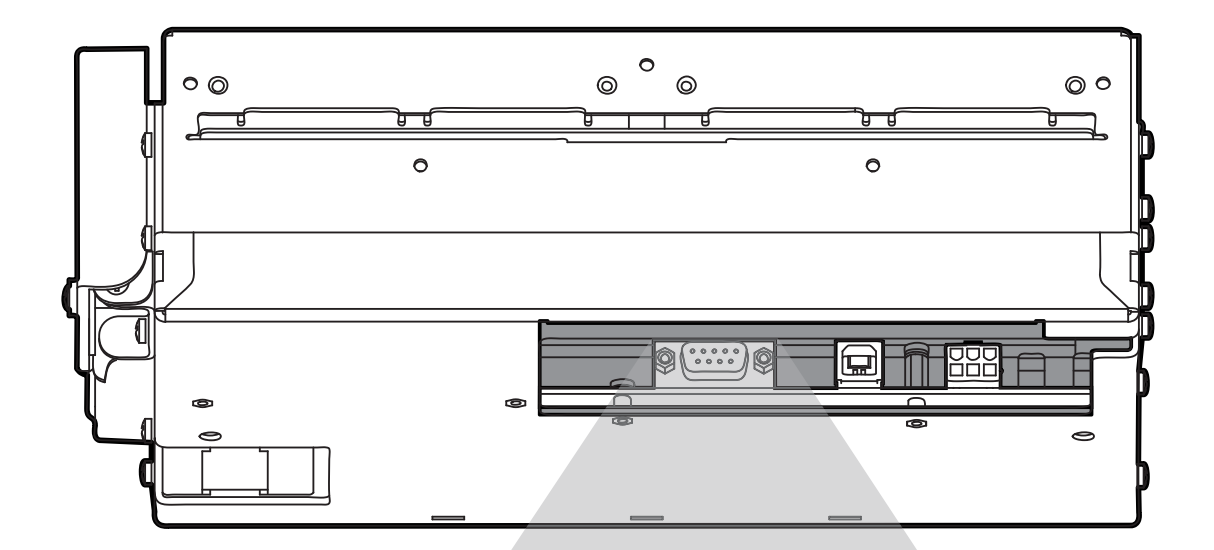

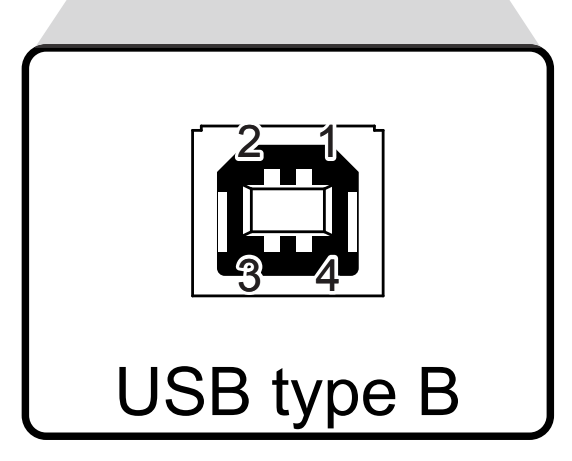

(Fig.3.2)

| PIN   | SIGNAL | DESCRIPTION     |
|-------|--------|-----------------|
| 1     | VBUS   | N.C.            |
| 2     | D-     | Data -          |
| 3     | D+     | Data +          |
| 4     | GND    | Ground Signal   |
| Shell | Shield | Cable shielding |

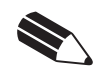

NOTE: If serial and USB connectors are inserted, communication port is USB

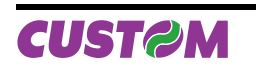

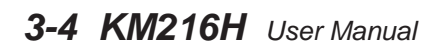

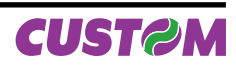

# **4 TECHNICAL SPECIFICATIONS**

Table 4.1 gives the main technical specifications for the printer.

|                                                                                                    |                                                                                              | (Tab.4.1)                                         |  |
|----------------------------------------------------------------------------------------------------|----------------------------------------------------------------------------------------------|---------------------------------------------------|--|
| Available interfaces                                                                                                    | Serial RS232                                                                                 | USB                                               |  |
| Communication speed                                                                                                    | From 1200 to 230400 bps                                                                      | 1.1                                               |  |
| Sensors         Head temperature, paper in presence, notch sensor, paper ou<br>OPTIONAL: Near paper end (on paper roll holder supp |                                                                                              |                                                   |  |
| Printing driver                                                                                                    | Window™ 2K, XP, Vista, Linux                                                                 |                                                   |  |
| Receive buffer                                                                                                    | 64 Kbytes                                                                                    |                                                   |  |
| Flash memory                                                                                                    | 16 M                                                                                         | bytes                                             |  |
| Emulation                                                                                                    | ESC/F                                                                                        | POS™                                              |  |
| PRINTER SPECIFICATIONS                                                                                                    |                                                                                              |                                                   |  |
| Print method                                                                                                    | Thermal, fixed h                                                                             | nead (8 dot/mm)                                   |  |
| Resolution                                                                                                    | 204 DPI (                                                                                    | 8 dot/mm)                                         |  |
| Printing speed <sup>(1)</sup>                                                                                                    | High Speed =<br>Normal = 1<br>High Quality                                                   | = 170 mm/sec<br>30 mm/sec<br>=95 mm/sec           |  |
| Printing mode                                                                                                    | Normal, 90°                                                                                  | , 180°, 270°                                      |  |
| Printing format                                                                                                    | Normal, height / widt<br>reverse, und                                                        | h from 1x to 8x, bold,<br>erlined, italic         |  |
| Character fonts                                                                                                    | PC437, PC850, PC860, PC863, PC865,PC858 (euro)<br>Optional: GB2312 (Simplified Chinese font) |                                                   |  |
| Graphics memory                                                                                                    | Logos dynamic management (max 2MB graphics memory)                                           |                                                   |  |
| PAPER SPECIFICATIONS                                                                                                    |                                                                                              |                                                   |  |
| Type of paper                                                                                                    | Thermal rolls (heat-sensit                                                                   | ive side on outside of roll)                      |  |
| Recommended types of paper                                                                                                    | from 58 gr/m² to 7<br>(KANZAN KF50 and KP460, MI                                             | 78 gr/m² ± 5 gr/m²<br>ГSUBISHI PG5075 and TL4000) |  |
| Paper width                                                                                                    | from 210 to 2                                                                                | 216 ± 0,5 mm                                      |  |
| Paper thickness                                                                                                    | from 0,063 t                                                                                 | o 0,085 mm                                        |  |
| Core type                                                                                                    | Cardboard                                                                                    | l or plastic                                      |  |
| Internal roll core diameter                                                                                                    | Ø25 ± 1 mm (smooth                                                                           | without internal ridges)                          |  |
| Paper end                                                                                                    | Not attache                                                                                  | d to roll core                                    |  |
| ELECTRICAL SPECIFICATIONS                                                                                                    |                                                                                              |                                                   |  |
| Power Supply                                                                                                    | 24 Vdc                                                                                       | ± 10%                                             |  |
| Absorptions                                                                                                    |                                                                                              |                                                   |  |
| Stand by                                                                                                    | 0.1 A                                                                                        |                                                   |  |
| Average (1) 2.5 A                                                                                                    |                                                                                              | 5 A                                               |  |
| ENVIRONMENTAL CONDITIONS                                                                                                    |                                                                                              |                                                   |  |
| Operating temperature                                                                                                    | 0-5                                                                                          | O°C                                               |  |
| Relative humidity                                                                                                    | 10-85                                                                                        | % Rh                                              |  |
| Storage temperature /<br>Humidity-20 °C - 70 °C / 10% - 90% Rh                                                                     |                                                                                              | / 10% - 90% Rh                                    |  |

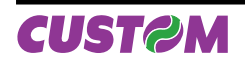

# 4. TECHNICAL SPECIFICATIONS

| MECHANICAL SPECIFICATIONS |         |  |
|---------------------------|---------|--|
| Length                    | 170 mm  |  |
| Width                     | 272 mm  |  |
| Height                    | 83.5 mm |  |
| Weight <sup>(2)</sup>     | 3550 gr |  |

(1) Standard CUSTOM receipt (L=10cm, Density = 12,5% dots on).(2) Without paper roll.

# 4.1 Character Specifications

|                      |          |           | 1 /      |
|----------------------|----------|-----------|----------|
| ESC/POS™ EMULATION   |          |           |          |
| Character density    | 11 срі   | 15 cpi    | 20 cpi   |
| Number of columns    | 88       | 123       | 160      |
| Printing speed       |          |           |          |
| Lines / sec          | 20       | 20        | 20       |
| Characters / sec     | 1760     | 2480      | 3200     |
| Character (W x H mm) |          |           |          |
| Normal               | 2.25 x 3 | 1.625 x 3 | 1,25 x 3 |

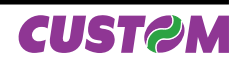

(Tab.4.2)

# 4.2 Dimensions

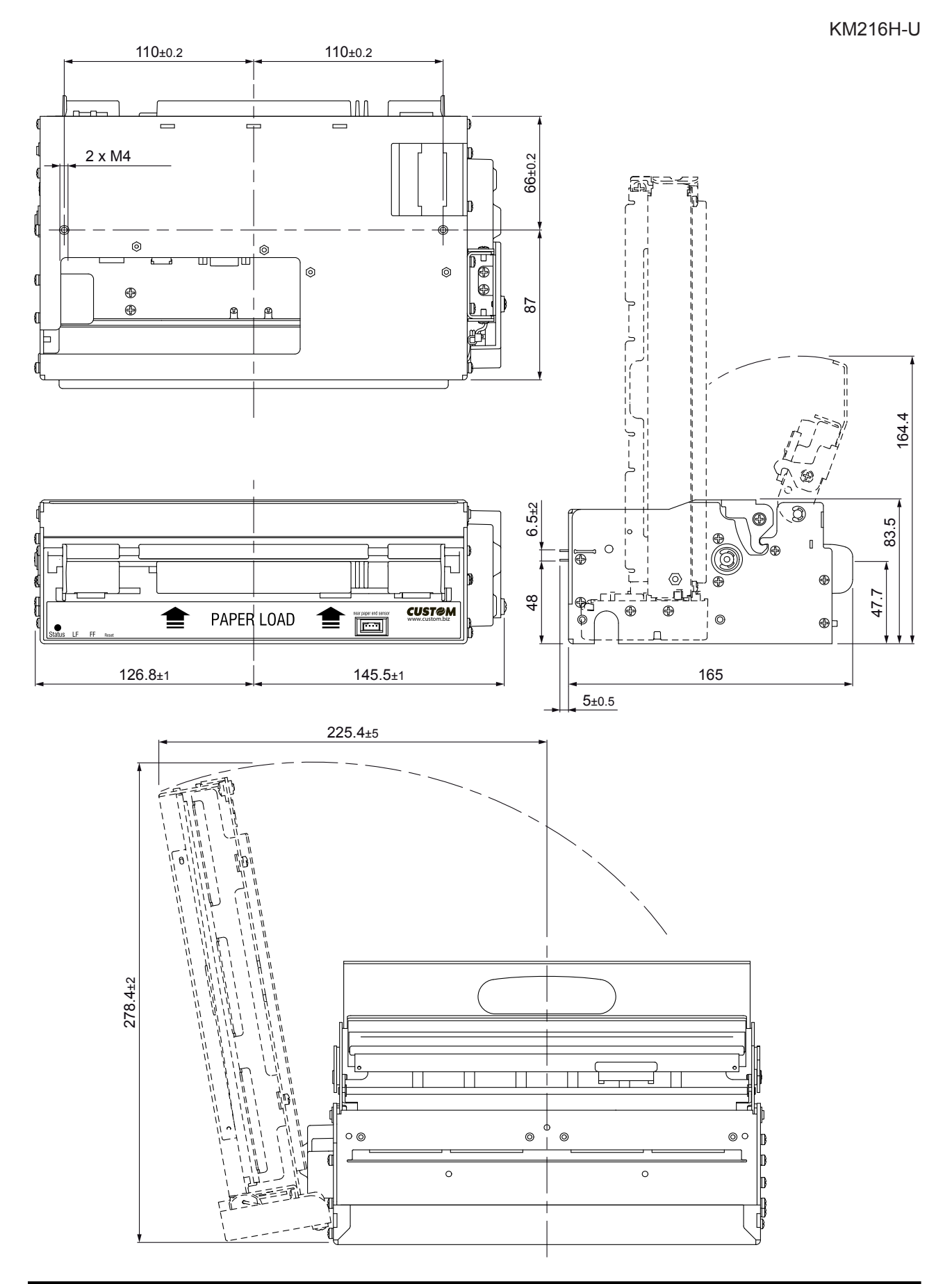

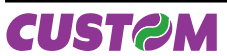

# 4. TECHNICAL SPECIFICATIONS

### KM216H-U-0146

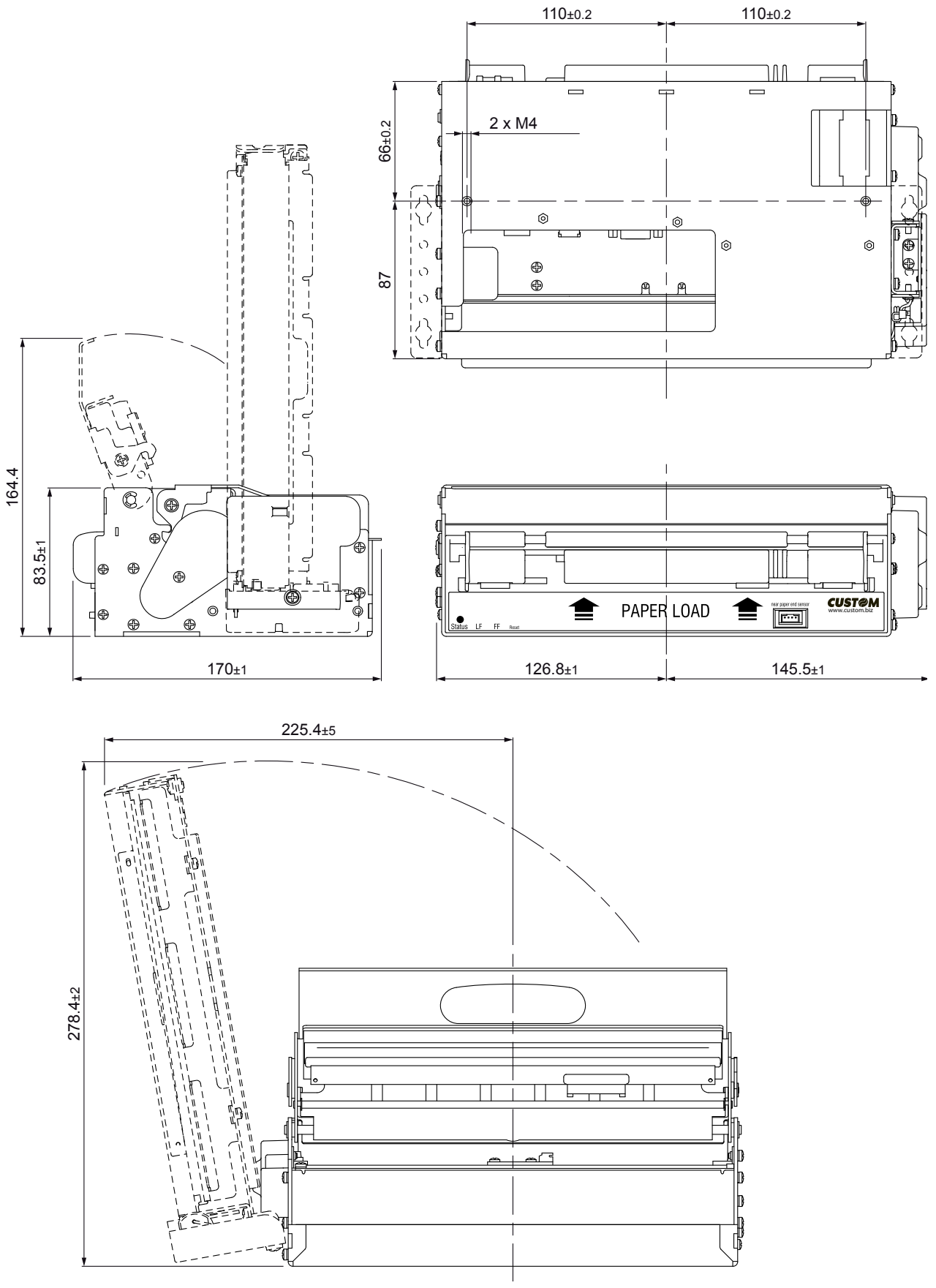

4-4 KM216H User Manual

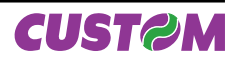

# 4.3 Mounting position

### KM216H-U

The printer is designed for the following positions (see Fig.4.1):

- Horizontal position (0°)
- Vertical position (90°)
- All the positions between horizontal and vertical positions

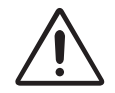

WARNING Respect the mounting specifications to guarantee the right ticket emission.

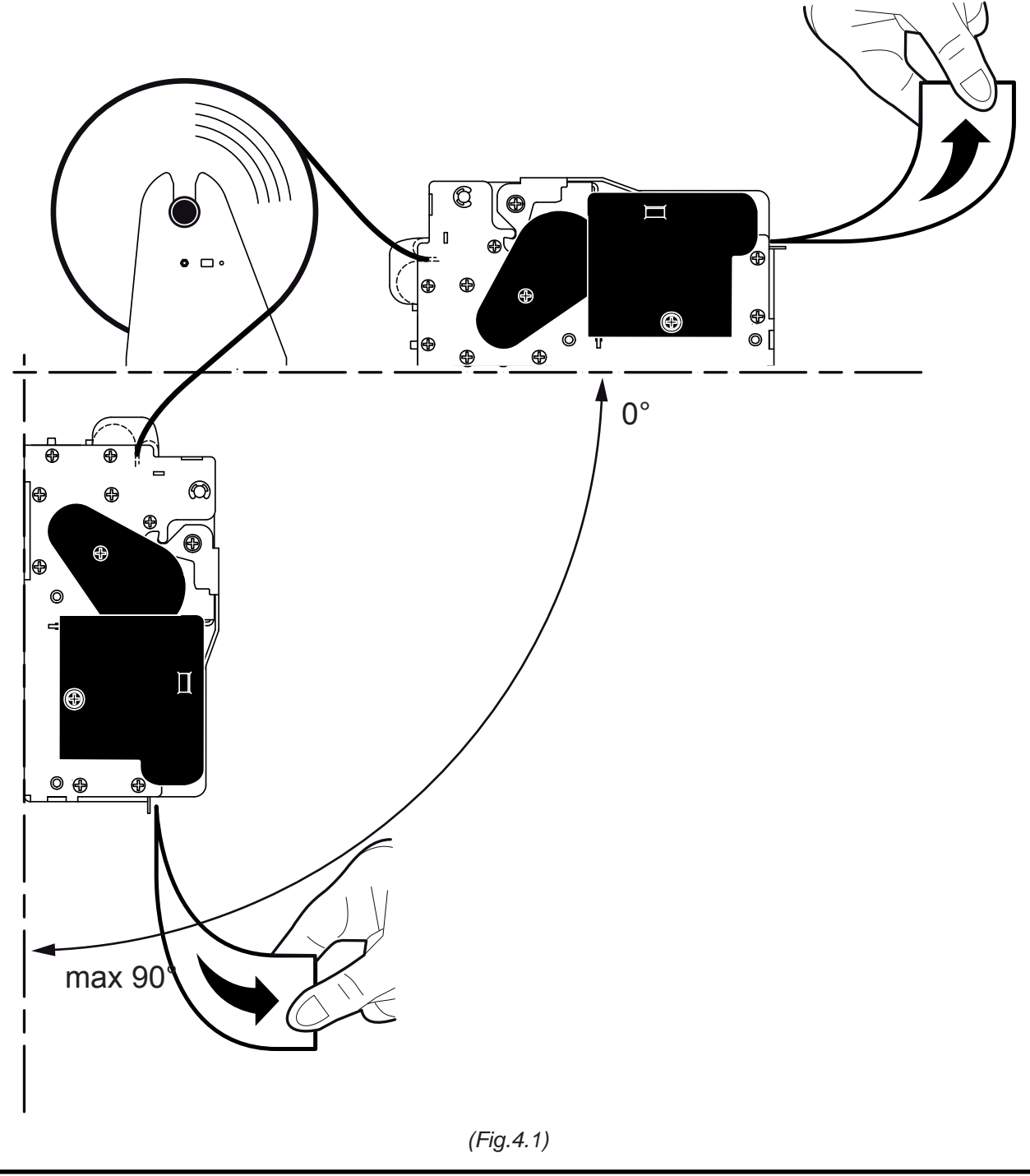

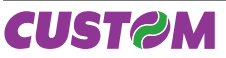

### KM216H-U-0146

The printer is designed for vertical use noly (90°) (see Fig.4.2).

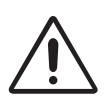

### WARNING

Respect the mounting specifications to guarantee the right ticket emission. The ticket out must be downward.

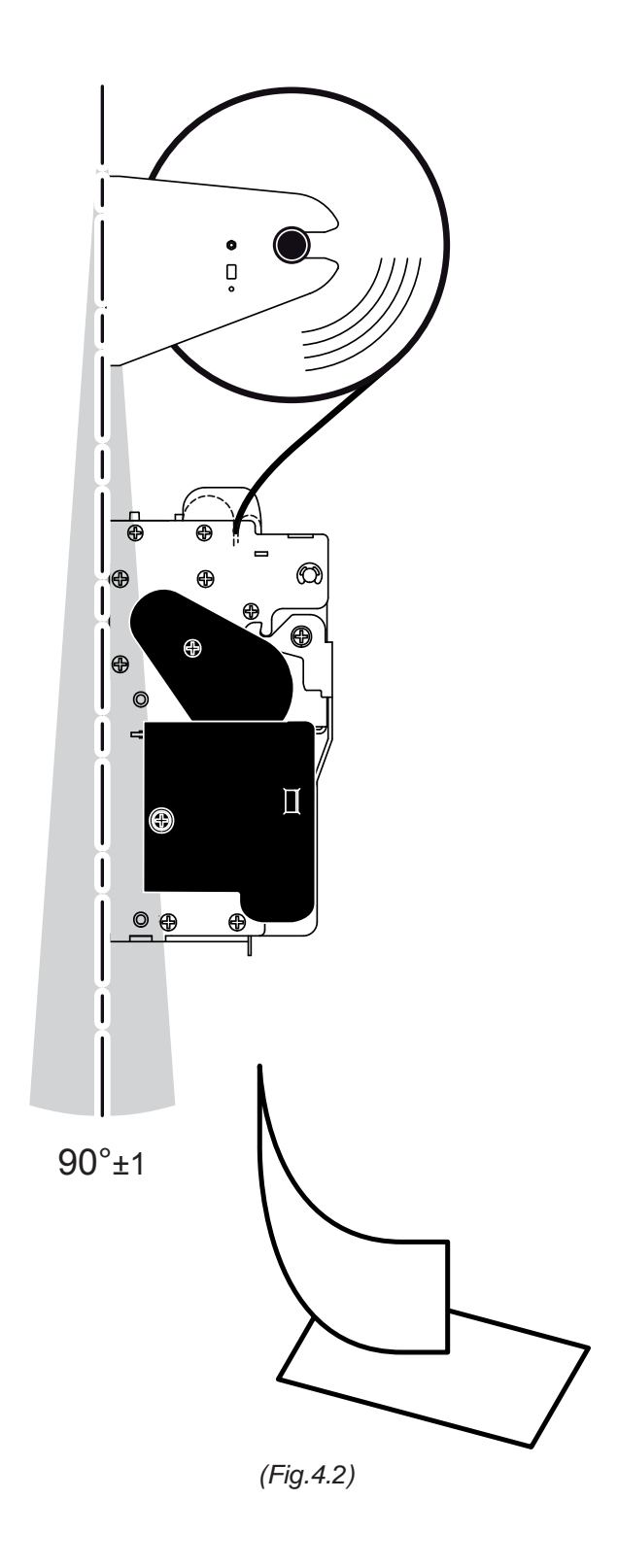

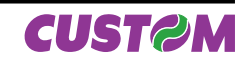

# **5 CHARACTER SETS**

The printer has 3 fonts of varying width (11, 15 and 20 cpi), which may be accessed through programming (section 2.3) or control characters (see command reference). Each of these fonts offers the following code tables: PC437, PC850, PC860, PC863, PC865, PC858. Shown below in figures 5.1 example of the 11 cpi character set:

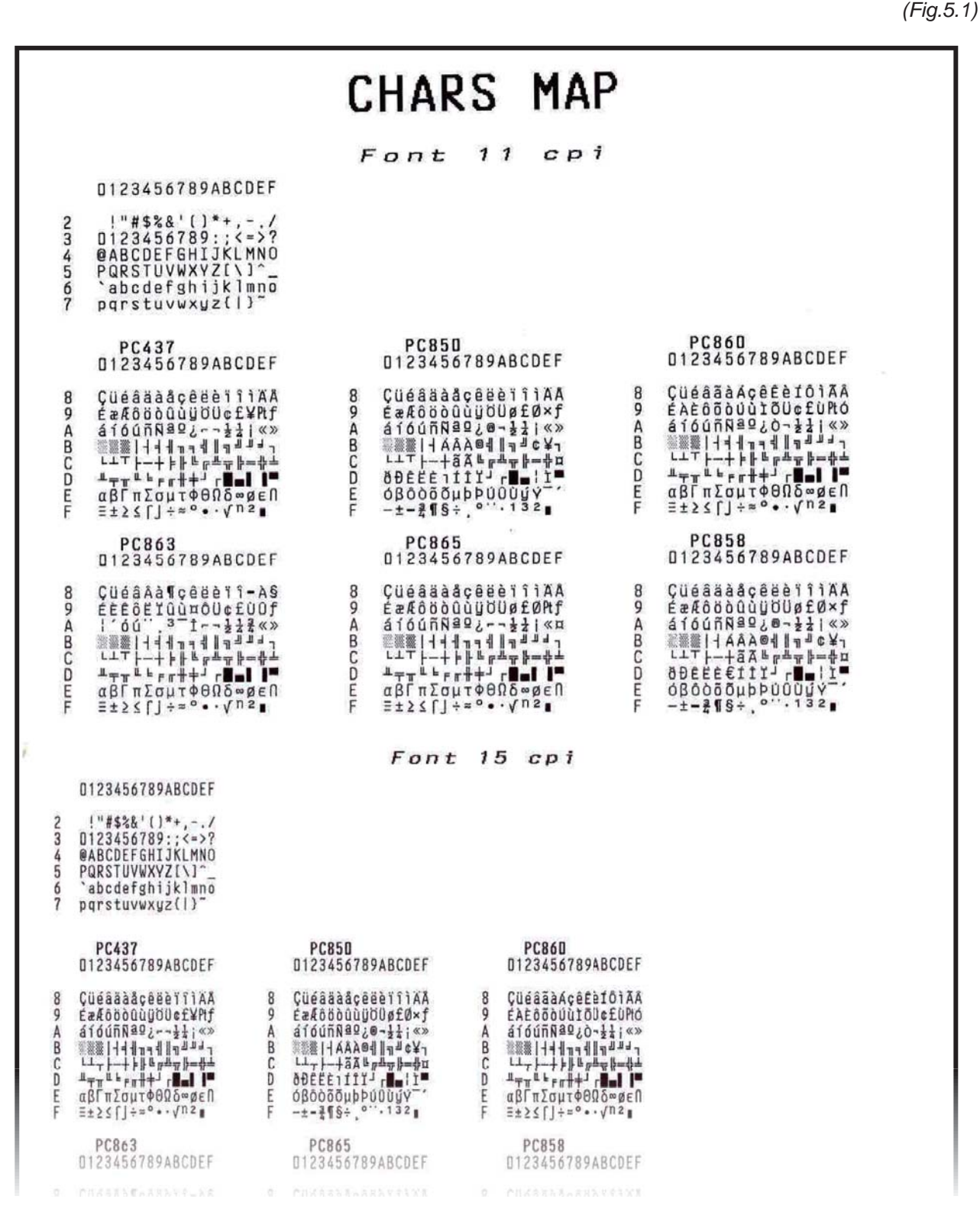

To print the Euro (€) symbol, the command sequence is: \$1B, \$74, \$13, \$D5.

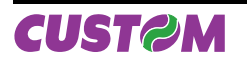

If it has the version with Chinese simplified font GB2312 at the end of the FONT TEST is printed all characters set as shown.

(Fig.5.2)

|                                                                                                    | Simplif<br>Font                                                                                                    | ied Chinese<br>t GB2312                                                                                                    |
|----------------------------------------------------------------------------------------------------|----------------------------------------------------------------------------------------------------|----------------------------------------------------------------------------------------------------|
| 0123456                                                                                                    | 789ABCDEF                                                                                                    | 0123456789ABCDEF                                                                                                    |
| A1AD<br>A1AD<br>A1A | $\begin{array}{c} A2A0 \\ BD \\ \bullet & 1 \\ & 2 \\ \bullet & 1 \\ & 2 \\ & 1 \\ & 2 \\ & 1 \\ & 1 \\ & 2 \\ & 1 \\ & 2 \\ & 1 \\ & 2 \\ & 1 \\ & 1 \\ & 2 \\ & 1 \\ & 1 \\ & 2 \\ & 1 \\ & 2 \\ & 1 \\ & 1 \\ & 2 \\ & 1 \\ & 1 \\ & 2 \\ & 1 \\ & 1 \\ & 2 \\ & 1 \\ & 1 \\ & 2 \\ & 1 \\ & 1 \\ & 1 \\ & 2 \\ & 1 \\ & 1 \\ $ | 1.2.8.4 (1)(0)<br>1.2.8.4 (1)(0)<br>1.2.8.4 (1)( |
| ССКОЯ<br>DD абвгде<br>FD опретуф                                                                                                    | ёжзийклмн 00<br>хичштырэ F0                                                                                                    | ピーテンタロ につ かっち かんち デ<br>リム く 下 単 キ ア 日 ア ち ム イ ご さ せ あ し<br>ム ヌ ち ら た ム ル ー メ ロ                                                                                                    |
| 000<br>000<br>000<br>000<br>000<br>000<br>000<br>000                                                                                                    | UDDDDDDDDDDDDDDDDDDDDDDDDDDDDDDDDDDDD                                                                                                    | 中國國家國家國家國家國家國家國家國家國家國家國家國家國家國家國家國家國家國家國                                                                                                    |

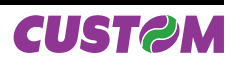

With this version must be send two bytes to addressing characters: the first byte identifies the table, the second byte identifies the row and column in the table. In figure is reported an example of characters mapping; the x symbol identifies the character to address.

<u>1° byte (n)</u>

Range:  $161 \le n \le 169 (A1 ÷ A9),$  $176 \le n \le 247 (B0 ÷ F7),$ 

<u>2° byte (m)</u>

Range:

160 ≤ m ≤ 255 (A0 , FF).

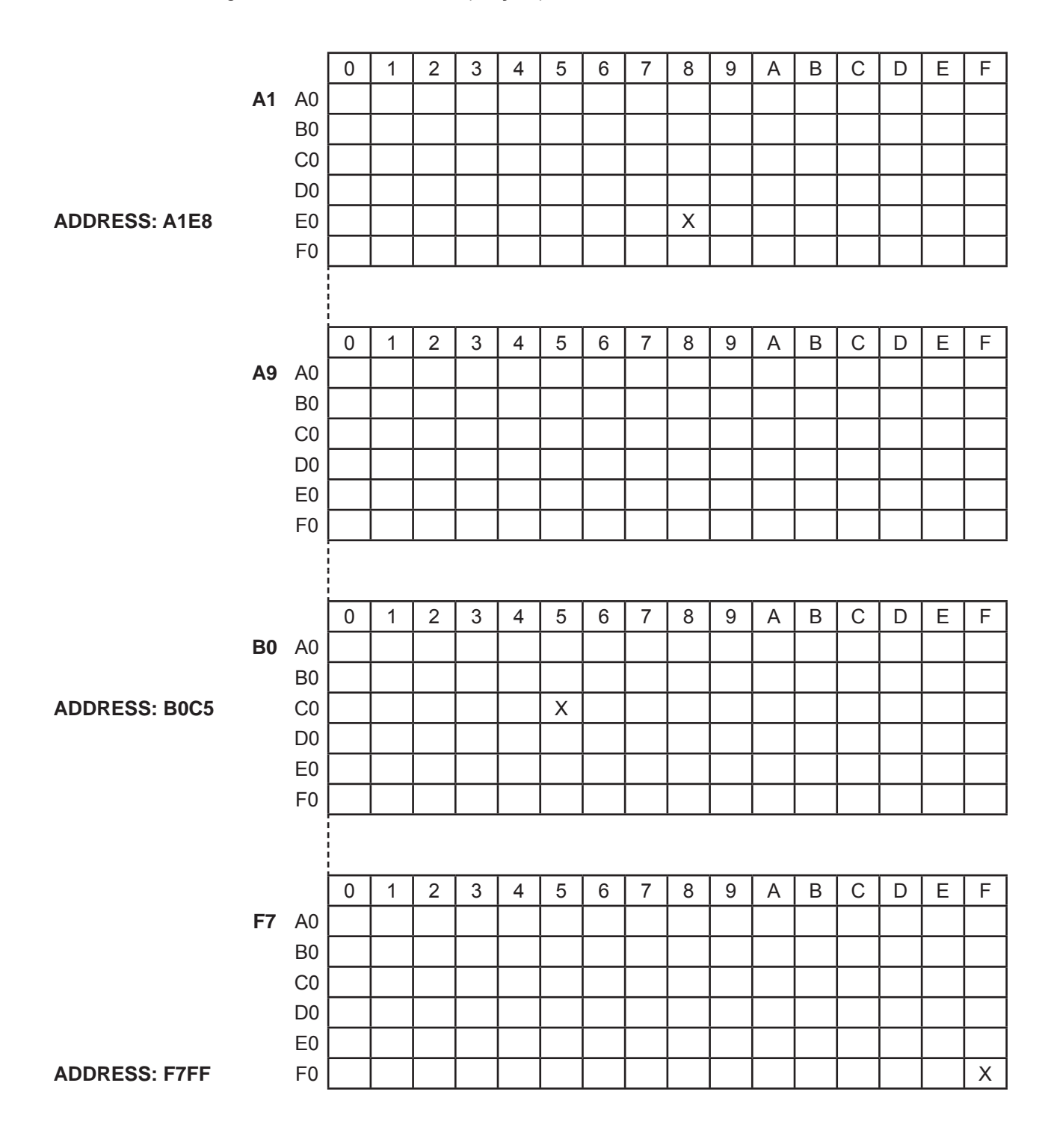

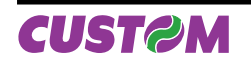

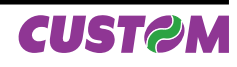

# A.1 ACCESSORIES

# A.1.1 Power supply

The figure below illustrates the power supply provided to be utilized for operating the printers:

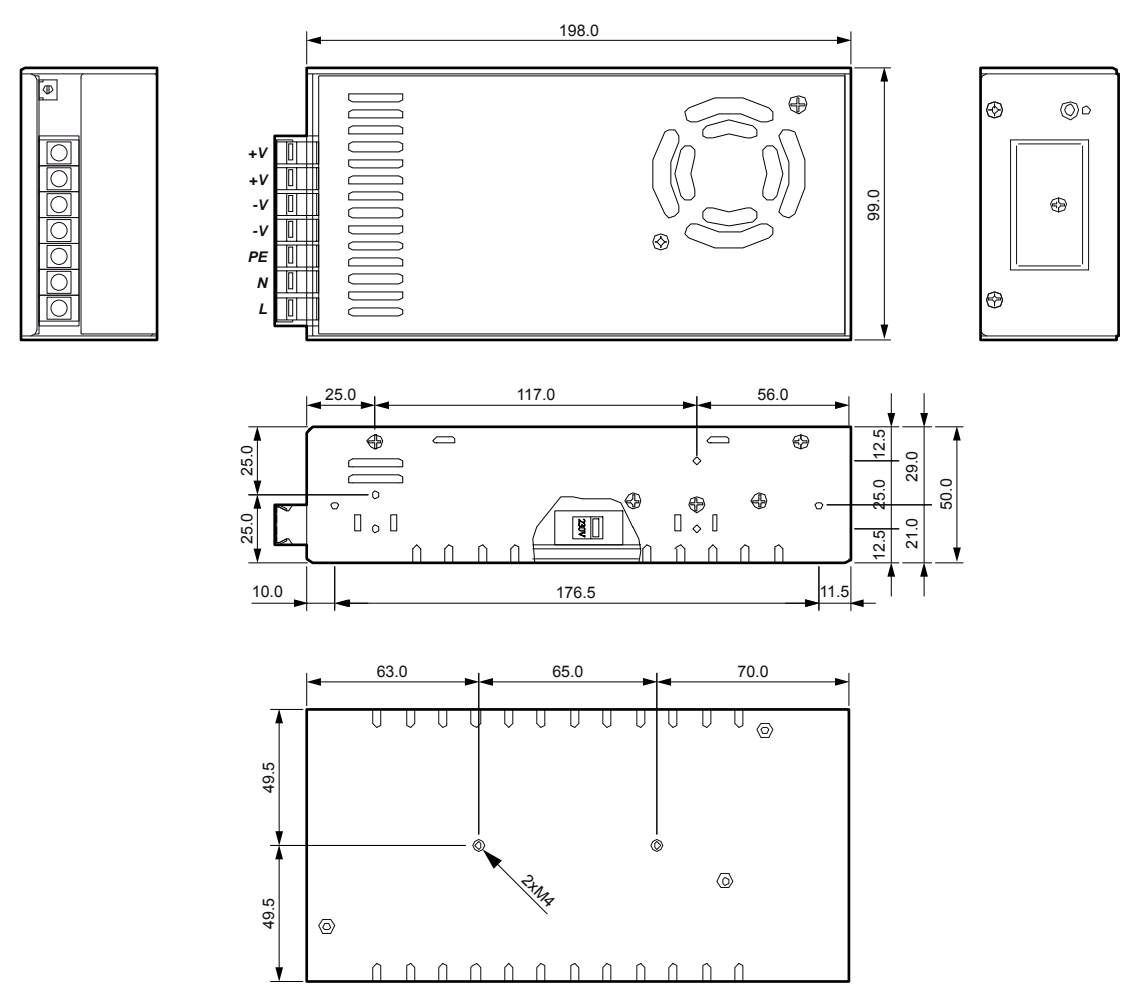

(Fig.A.1)

| PPSPS-240-P24          | S                                   | witching power supply 24V 240W                                                             |
|------------------------|-------------------------------------|--------------------------------------------------------------------------------------------|
|                        |                                     | 115V ~ 5.0A                                                                                |
| Input<br>Specification | AC Input                            | 230V ~ 2.5A                                                                                |
|                        | Input frequency                     | 47Hz ÷ 63Hz                                                                                |
|                        | Output voltage                      | 24V                                                                                        |
| Output                 | Output current                      | Max. 10A                                                                                   |
| Specification          | Efficiency                          | Тур. 83%                                                                                   |
|                        | Power                               | Max. 240W                                                                                  |
|                        | Over Load                           | Over 105% ~ 180% of rating, recovers automatically after fault condition has been removed. |
| Protection             | Over Voltage                        | 27.6 ~ 33.6V                                                                               |
|                        | Short Circuit                       | Shutdown, recovers automatically after fault condition has been re-<br>moved.              |
|                        | Operating temperature               | 0°C ÷ 50°C                                                                                 |
| Environmental          | Humidity                            | 10% ÷ 85% Rh (w/o condensation)                                                            |
| Condition              | Storage temperature / Hu-<br>midity | -20°C ÷ +75°C /<br>10% ÷ 95% (w/o condensation)                                            |

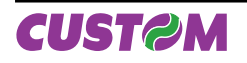

# A.1.2 Connection cables

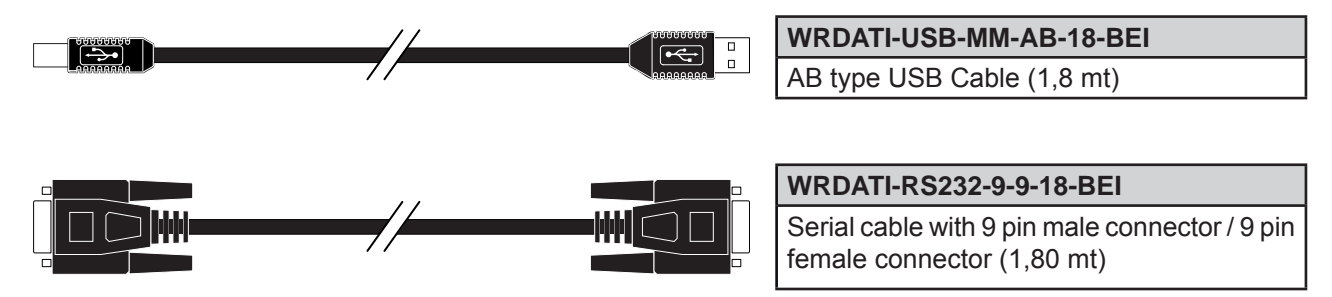

# A.1.3 External paper roll holder

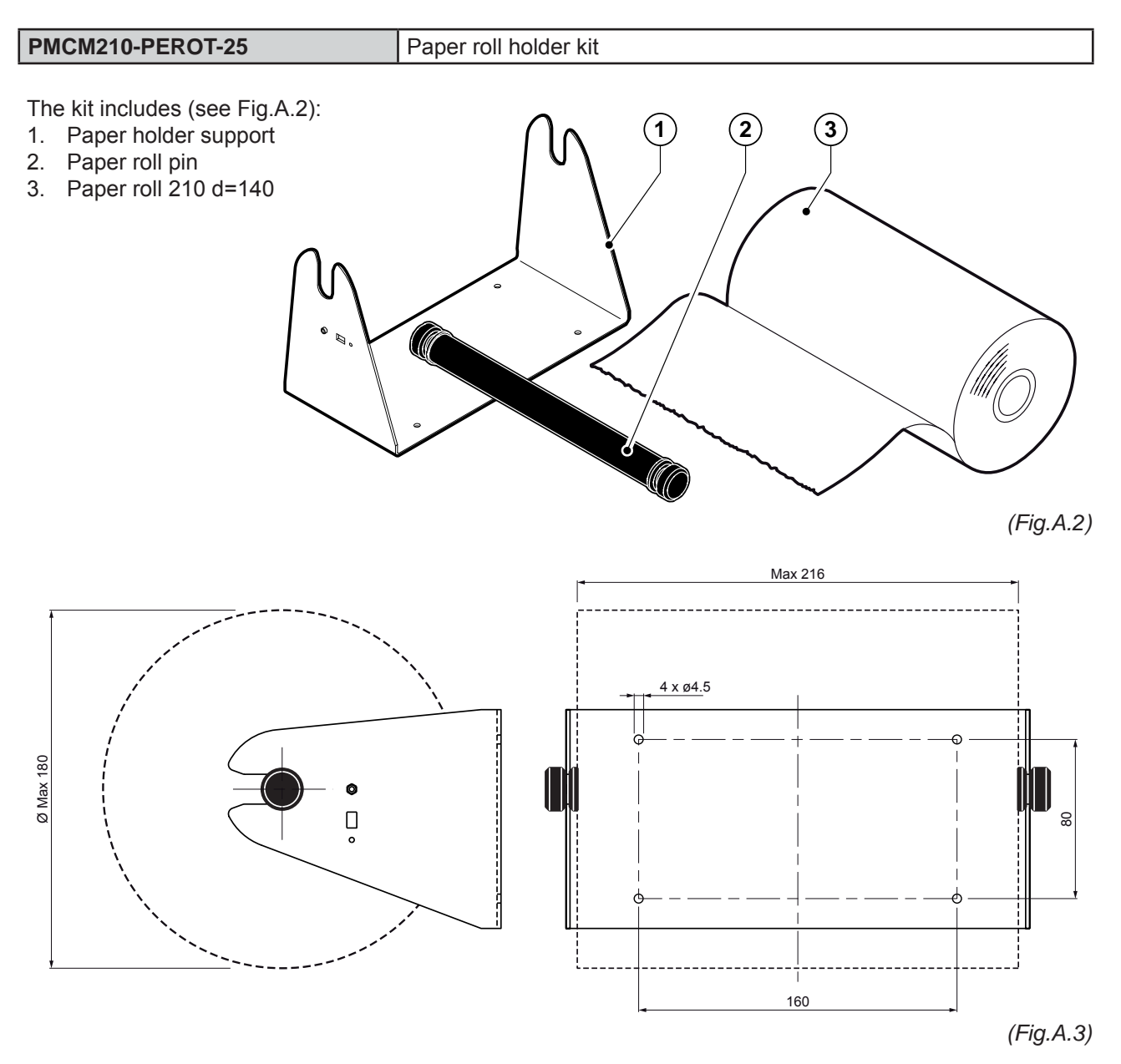

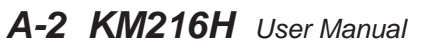

CUST@M

### ASSEMBLY INSTRUCTION

To mount the external paper roll holder kit proceed as follows:

- 1. Insert the pin in the paper roll and put it on the support.
- 2. Place the paper roll holder behind the printer, with the with the side A (without holes) on the left.

**NOTE:** To load paper referred to the instructions indicated in par. 2.6 of this manual. For external rolls diameter higher to 100mm it's recommended to use a paper pre tensioning device.

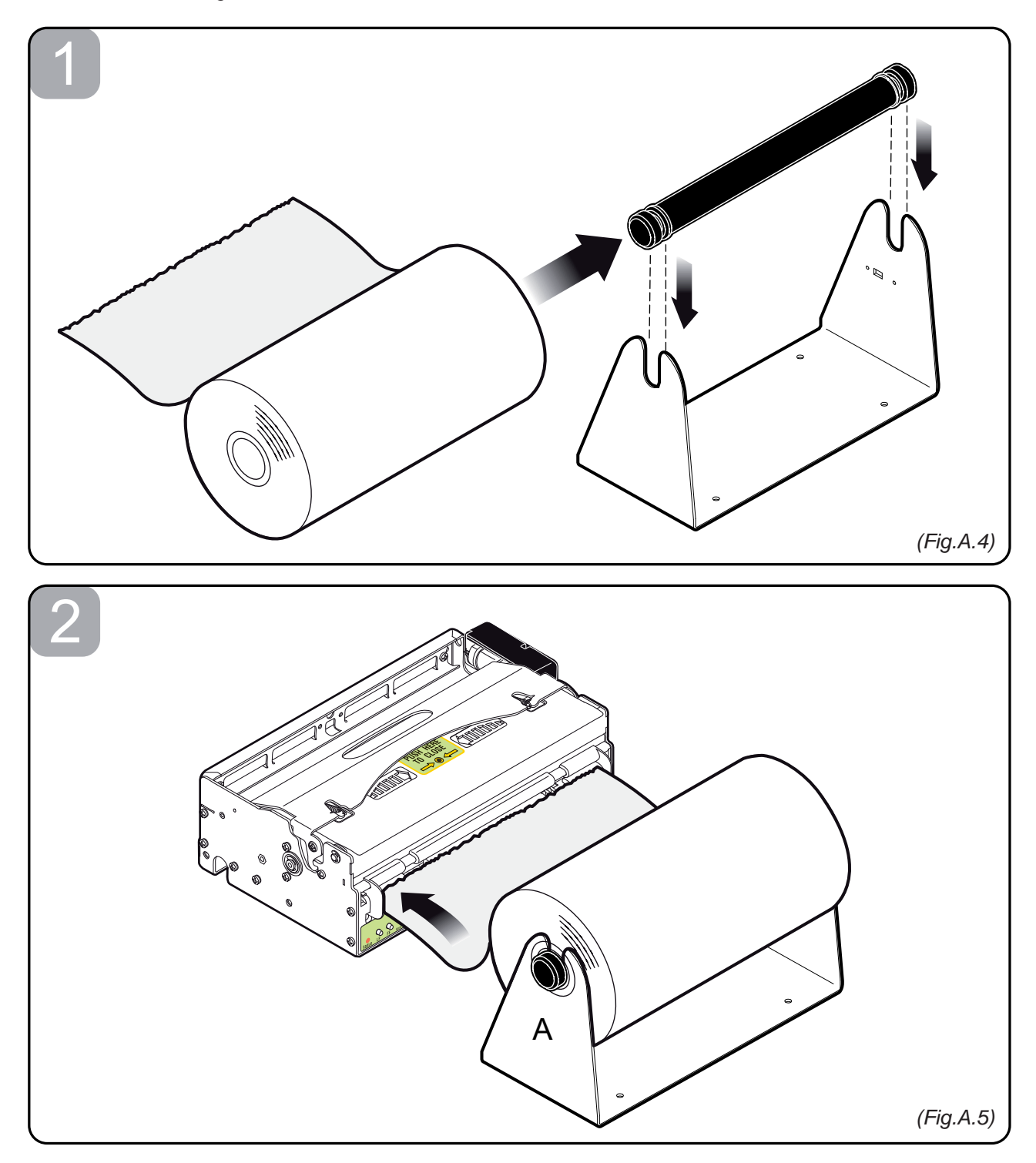

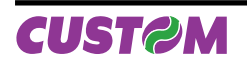

# A.1.4 Near paper end kit

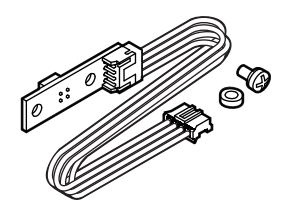

| CBQFC2                         |
|--------------------------------|
| Near Paper End for roll holder |

### ASSEMBLY INSTRUCTION

To mount the NPE for roll holder proceed as follows:

- 1. Fix the near paper end circuit as shown using the spacer and the screw.
- 2. Connect the near paper end cable with the printer.

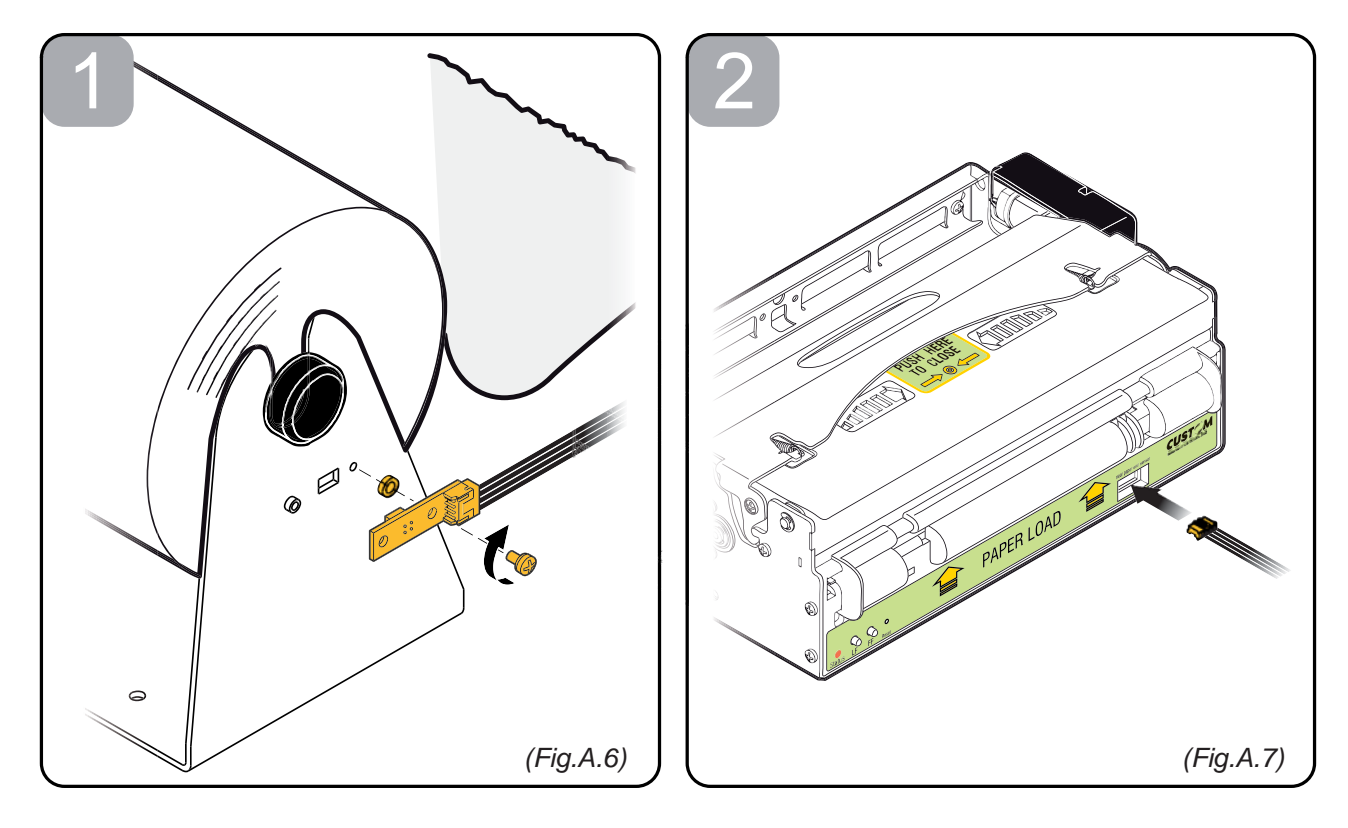

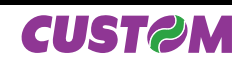

# A.2 SPARE PARTS

A.2.1 Supplies

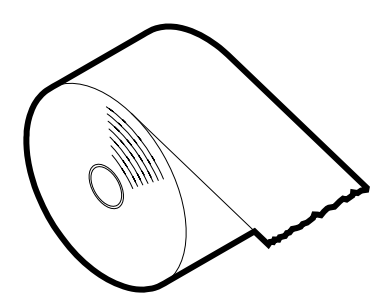

RCT210X140-25MM-70GR

Thermal paper roll 210mm d=140 core 25mm

RCT210X180-25MM-70GR

Thermal paper roll 210mm d=180 core 25mm

RCT216X140-25MM-70GR

Thermal paper roll 216mm d=140 core 25mm

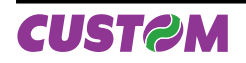

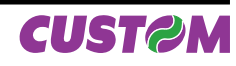

# **B.1 TICKET ALIGNMENT**

# B.1.1 Ticket alignment

Paper with an alignment notch can be used in order to handle tickets with pre-printed fields and a fixed length.

To guarantee the alignment it is necessary that the *"Notch Alignment"* parameter is enabled from the key setup (see setting configuration parameters), that the alignment sensor is calibrated and that the parameters are set. The calibration of the sensor occurs automatically within the printer setup.

# B.1.2 Enabling, calibrating and setting of parameters

The notch sensor is a reflection sensor that emits a band of light and detects the quantity of light reflected to it.

The presence of the notch is therefore detected by the amount of light that returns to the sensor, taking into account that the light is reflected by the white paper and absorbed by the black.

Calibration of the sensor occurs automatically and consists in adjusting the quantity of light emitted to adapt it to the degree of whiteness of the paper used.

To start self-calibration, the "Notch Alignment" parameter will have to be enabled from the printer setup (see setting configuration parameters):

Notch Alignment : Enabled

The printer will perform some paper FEEDS, at the end of which it will print the calibration result and the value of the PWM duty-cycle of the alignment sensor driver so that it can be perform an optimal notch detection, for example:

Autosetting Notch: OKPWM Duty Cycle: 22%

The *"Autosetting Notch"* parameter indicates the operating condition of the self-calibration process; OK will appear if it has been successful, but if it has failed the words NOT OK will appear.

Another parameter that needs to be set is the notch threshold:

Notch Threshold.. : 40%

It is used to detect the presence of the notch: if the voltage value read by the sensor exceeds the threshold value set the notch is identified, otherwise the white paper is considered.

In order to better identify the optimum threshold for the paper being used, a paper characterization function is also available in setup.

Characterize Paper. :Yes

By activating this parameter the outgoing voltage of the sensor will be presented in a graphic form as shown in figure B.1 below:

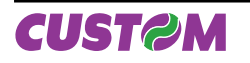

### PAPER CHARACTERIZATION

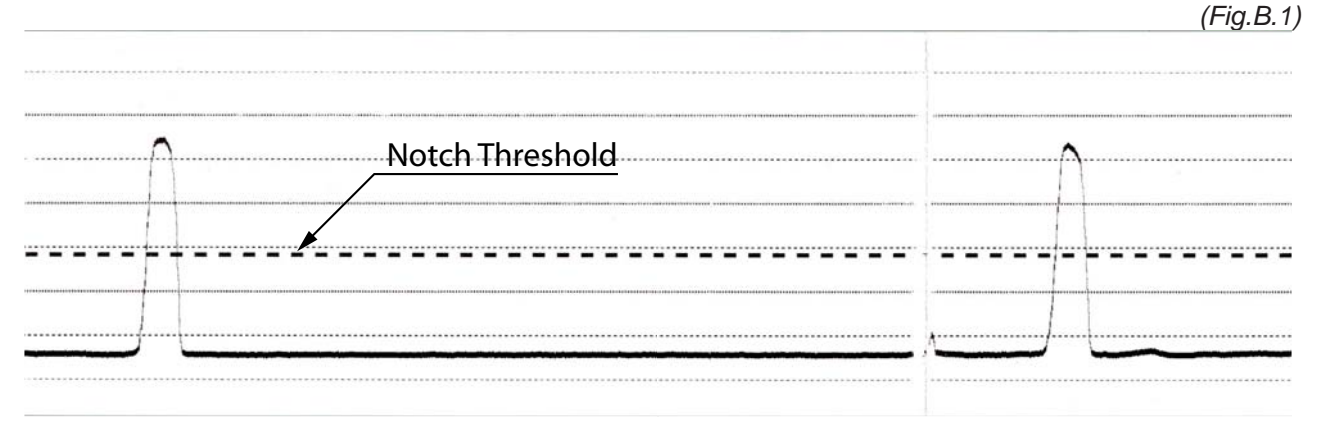

**NOTE:** The outgoing voltage of the sensor will be presented in a graphic as a percentage value.

The graphic shows the outgoing voltage of the sensor and the threshold value previously set. It is clear that by adjusting the threshold value it is possible to find the best position that takes into account the signal peak and the small oscillations around zero.

The ALIGNMENT POINT is defined as the position inside the ticket that is the desired alignment point. The ALIGNMENT POINT can be defined over the notch or near this one; for this reason, the final parameters to be set in setup are:

Notch Dist. [mm x 10] . : 1 Notch Dist. [mm x 1] . : 5 Notch Dist. [mm x .1] . : 0

These parameters define the "Nocth Distance" that represents the distance from the notch to align ; in the above example the notch distance is 15 mm.

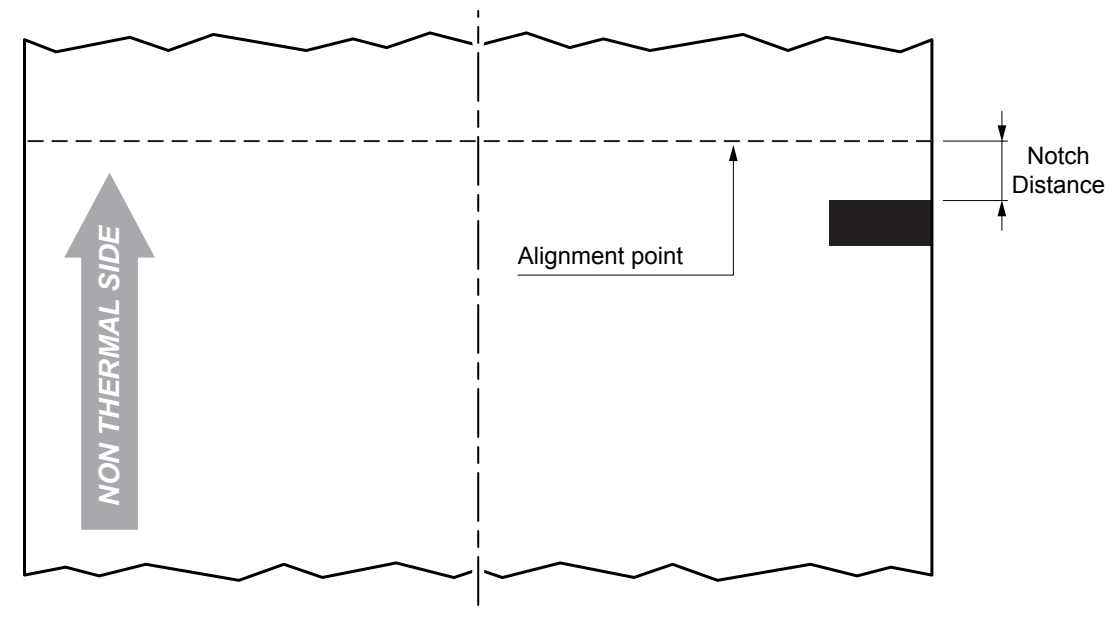

#### (Fig.B.2)

Figure B2 shows how the "Notch Distance" parameter represents the distance that exists between the notch and the desired alignment point. This parameter can have a minimum value of -20mm (negative value) and a maximum of 24 mm. In reality the maximum distance corresponds to the mechanical distance between the notch sensor and the head, and it is for this reason that higher values are not permitted.

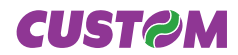

# **B.2 COMMANDS**

# **B.2.1 Ticket alignment**

In ESC/POS<sup>™</sup> emulation the two alignment available commands are : **\$1D \$F6** and **\$1D \$F8**.

The command **\$1D \$F6** performs an alignment to the print head: the paper is fed through until the print head is at the ticket start.

The command **\$1D \$F8** on the other hand refers to the cutter: the paper is fed through until the cutter is at the set alignment point of the next ticket, so that a subsequent cut will occur precisely at the end of the ticket. Further explanations can be found in the command reference for command documentation.

# **B.2.2 Setting the alignment distance.**

The "Notch Distance" parameter can be changed via the printer setup or by using the command **\$1D \$E7 nH nL**. For further information refer to the command itself.

# **B.2.3 Examples**

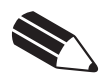

**N.B.:** To a better comprehension, in the following figures, the Notch is indicated on the same side of the printing text.

### Example 1

To print a ticket's sequence witch the cut is made over the notch it's necessary set the notch distance to zero as follows (this setting have effect after the ticket already in the printer):

| TICKET N<br>FIRST LINE                    | { <i>SetNotch Distance</i> }<br>\$1D,\$E7,\$00,\$00,                                                                                       |
|-------------------------------------------|----------------------------------------------------------------------------------------------------|
| SECOND LINE                               | { <i>Print text</i> }<br>'TICKET 1',\$0A,'FIRST LINE',\$0A,'SECOND LINE',\$0A<br>{ <i>Cut alignment</i> }<br>\$1D, \$F8,<br>{ <i>Cut</i> } |
| TICKET (N+1)<br>FIRST LINE<br>SECOND LINE | ESC,'i',<br><br>{{Print text}<br>'TICKET 1',\$0A,'FIRST LINE',\$0A,'SECOND LINE',\$<br>{Cut alignment}<br>\$1D,\$F8,<br>{Cut alignment}    |
| (Fig.B.3)                                 | E30,1,                                                                                                    |

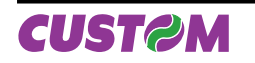

### Example 2

To cut 10mm before the notch the command sequence is (this setting have effect after the ticket already in the printer):

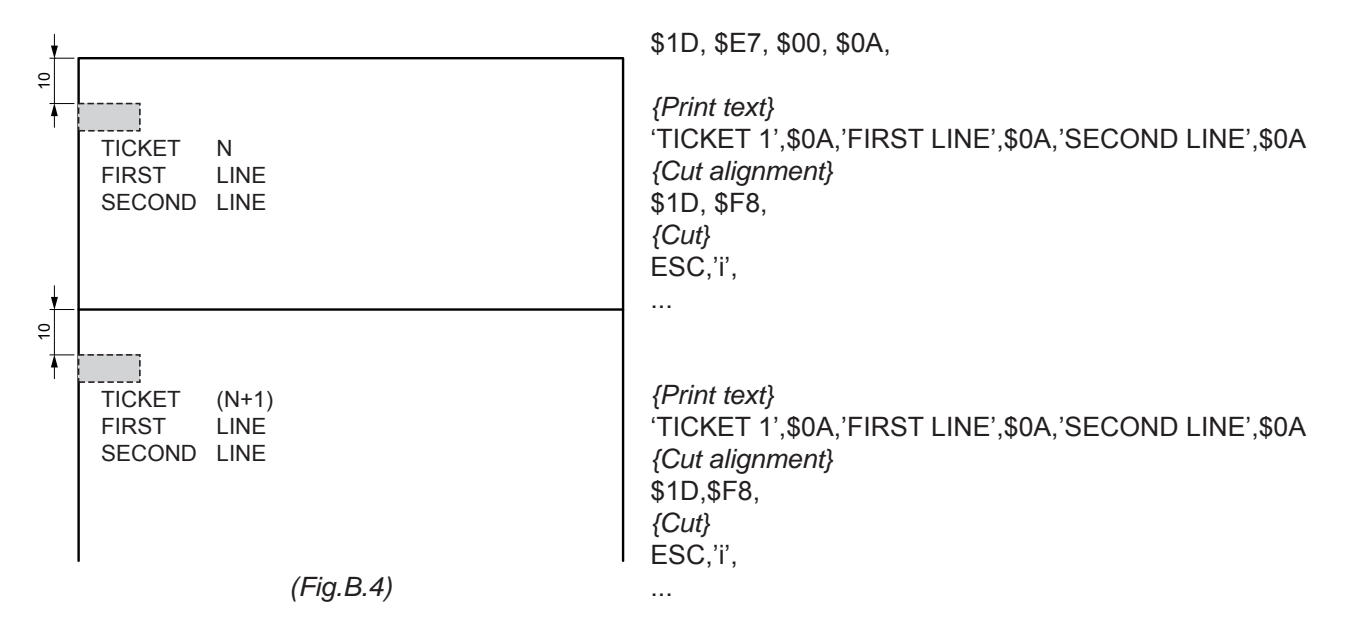

### Example 3

To print over the notch the command sequence is (this setting have effect after the ticket already in the printer):

| TICKET N<br>FIRST LINE<br>SECOND LINE     | {Set Notch Distance}<br>\$1D,\$E7,\$00,\$00,<br>{Print head alignment}<br>\$1D, \$F6,<br>{Print text}                      |
|-------------------------------------------|----------------------------------------------------------------------------------------------------|
|                                           | 'TICKET 1',\$0A,'FIRST LINE',\$0A,'SECOND LINE',\$0A<br>{Cut}<br>ESC,'i'                                                   |
| TICKET (N+1)<br>FIRST LINE<br>SECOND LINE | <br>{Print head alignment}<br>\$1D, \$F6,<br>{Print text}<br>'TICKET N',\$0A,'FIRST LINE',\$0A,'SECOND LINE',\$0A<br>{Cut} |
| (Fig.B.5)                                 | ESC, ï'                                                                                                    |

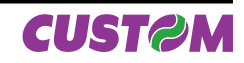

### Example 4

To print 15mm before the notch the command sequence is (this setting have effect after the ticket already in the printer):

| ¥          |                        |           | {Set Notch Distance}                                 |
|------------|------------------------|-----------|------------------------------------------------------|
| 15         | TICKET N<br>FIRST LIN  | IE        | \$1D,\$E7,\$00,\$0F,                                 |
| ł          | <del>SE</del> ÇOND LIN | IE        | {Print head alignment}<br>\$1D_\$E6                  |
|            |                        |           | {Print text}                                         |
|            |                        |           | TICKET 1'.\$0A.'FIRST LINE'.\$0A.'SECOND LINE'.\$0A  |
|            |                        |           | {Cut}                                                |
| ¥          |                        |           | ESĆ, ïľ                                              |
| 15         | TICKET (N+             | +1)       |                                                      |
| ` <b> </b> | SEÇOND LIN             | IE        |                                                      |
|            |                        |           | {Print head alignment}                               |
|            |                        |           | \$1D, \$F6,                                          |
|            |                        |           | {Print text}                                         |
|            |                        |           | 'TICKET N',\$0A,'FIRST LINE',\$0A,'SECOND LINE',\$0A |
|            | I                      |           |                                                      |
|            |                        | (ГІУ.Б.0) | E30, I                                               |

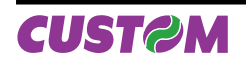

# **B.3 PRINTER MECHANICAL CHARACTERISTICS**

### **B.3.1 Position of sensors**

Figure B.7 shows a section of the printer and the distances between the head, the cutter, the notch sensor, the paper out.

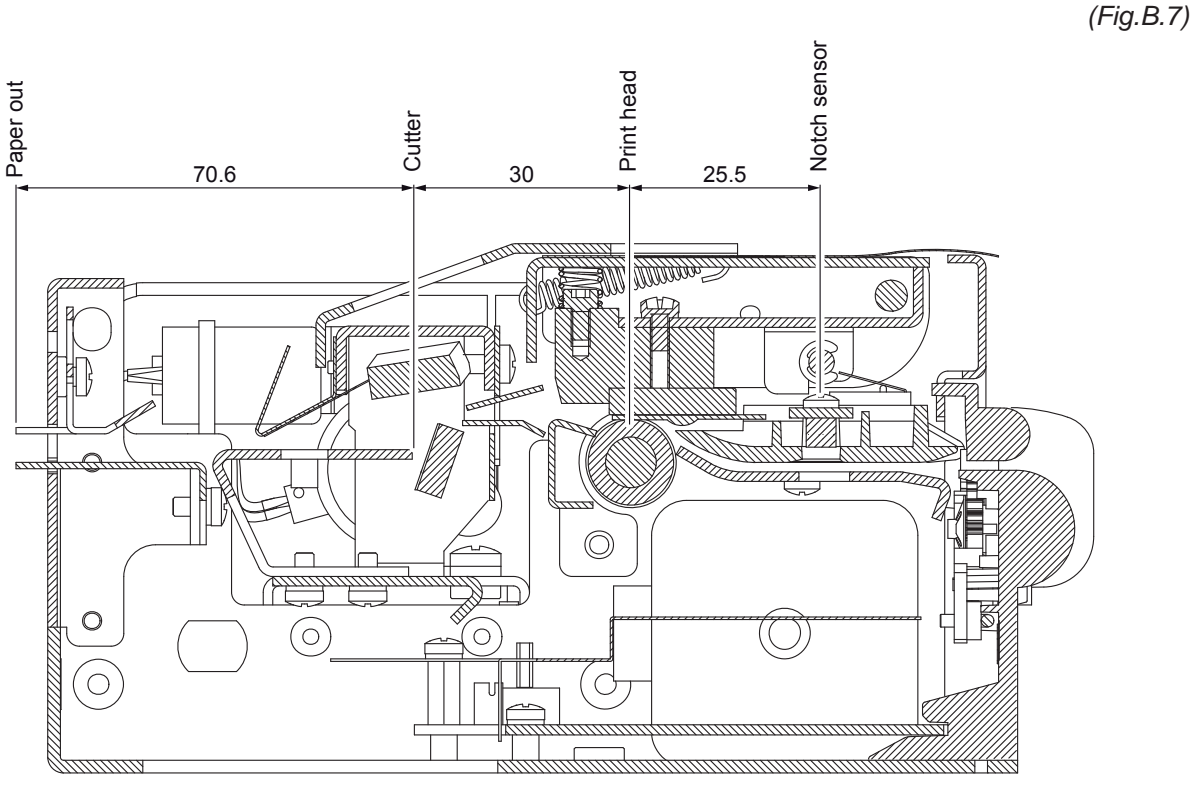

<u>KM216H-U</u>

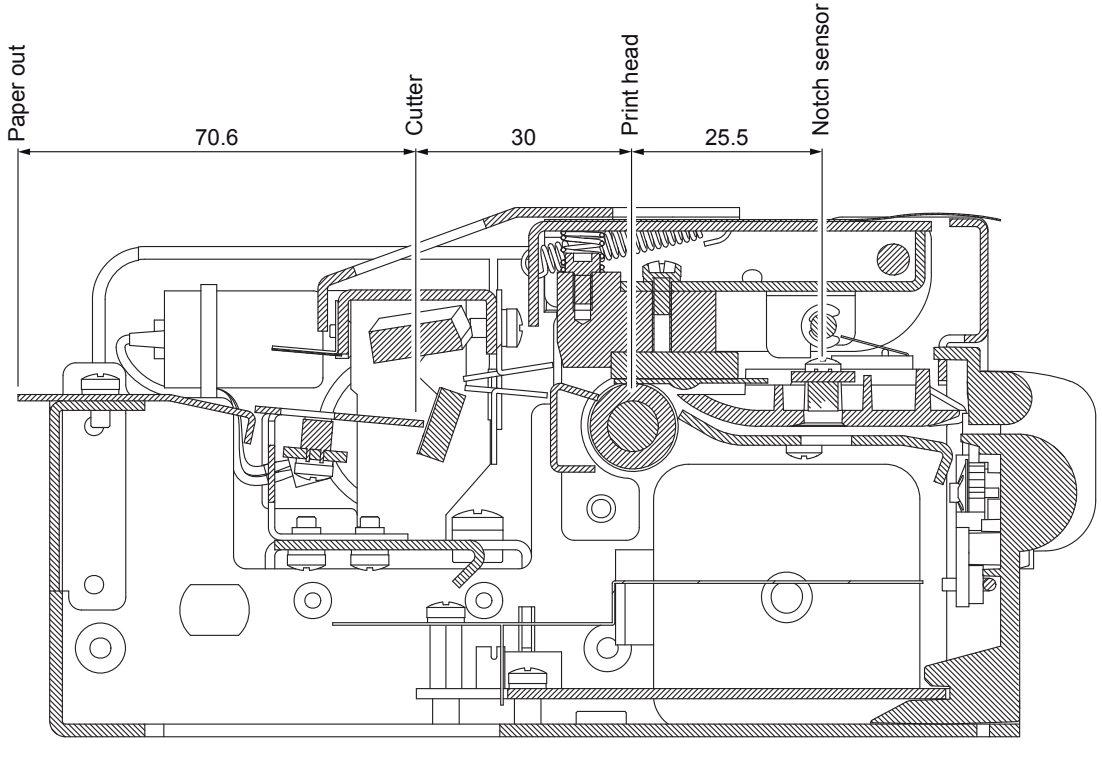

KM216H-U-0146

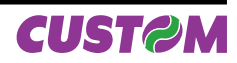

# **B.3.2 Ticket Dimension**

It is very important to well calibrate the height of the printer area, according to the distance between the two edges of the notch. In order not to miss a notch (a ticket must therefore contain only one notch) the following equation must be used:

INTER-NOTCH DISTANCE > PRINTED AREA HEIGHT

where

INTER-NOTCH DISTANCE = the distance between two notch edges

The picture in figure B.8 shows a sequence of printed tickets aligning each one at the cut. It can be noted that increasing the printed area will result in superimposing what is to be printed at the subsequent notch. The size of the print area can be enlarged until it renders the alignment feed void, but not beyond.

#### LEGEND:

A = Alignment feed

- H = Printing area height
- **D** = Inter-notch distance

(Fig.B.8

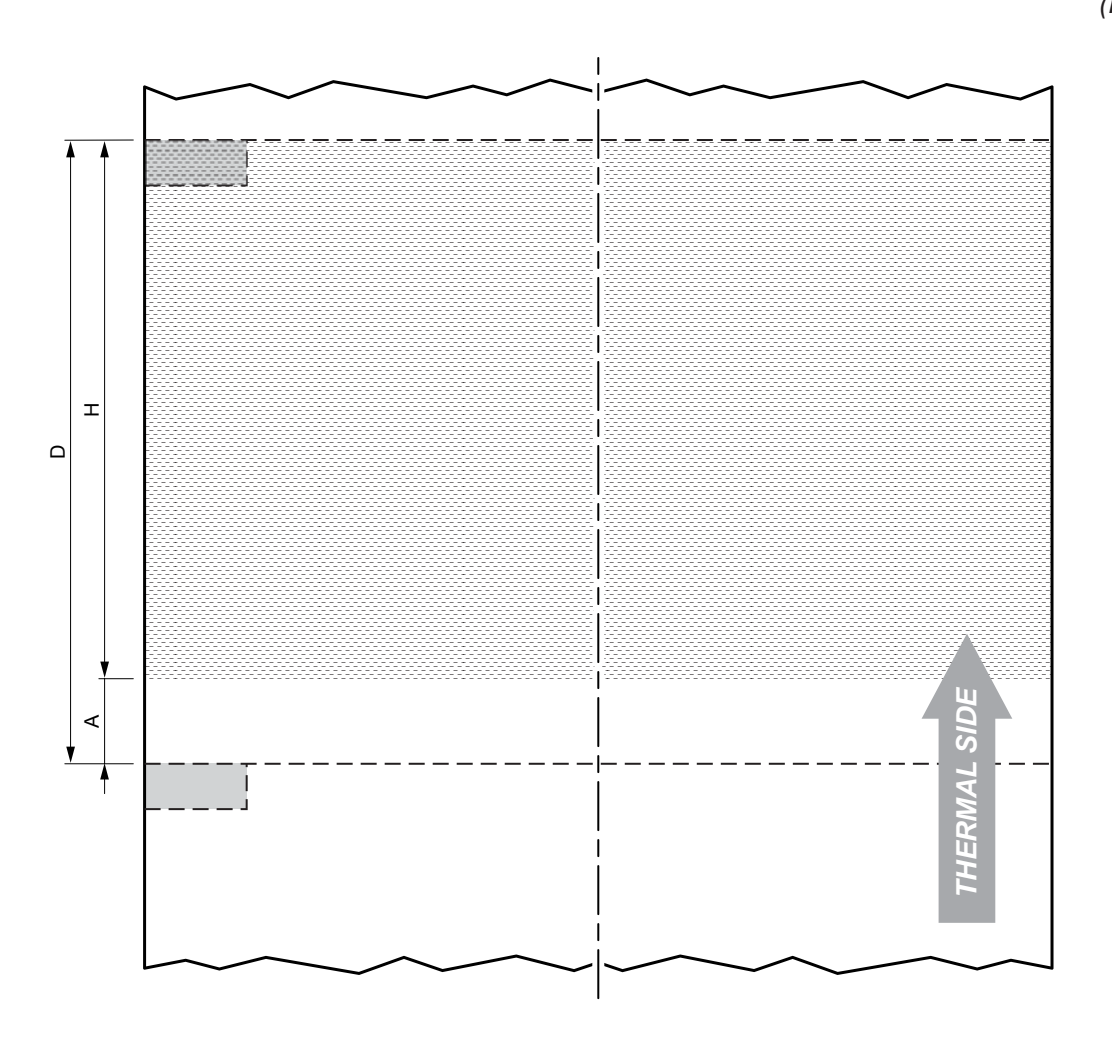

**NOTE:** In ESC/POS<sup>™</sup> emulation to prevent any jamming, after cut, the paper is not completely recovered, but it remains outside the printing line of 10mm; so it's very important to consider this distance, in this emulation, during the ticket layout definition.

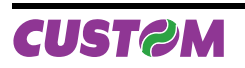

# **B.4 METHODS OF USAGE**

# **B.4.1 Command sequences**

It is possible, when printing sequences of tickets, to primarily identify three different methods of operation that involve the alignment:

- ticket aligned at the cut,
- ticket aligned at printing,
- combined alignment.

# B.4.1.1 Alignment at the cut

The sequence of commands to be entered when wanting to align a ticket at the cut is as follows:

- 1. Ticket general setting; formatting of characters, print density, margins etc.
- 2. Print ticket: Printing of text, logos or any other graphics.
- 3. Alignment at the cut command: \$1D \$F8.
- 4. Cut command.

# B.4.1.2 Alignment at printing

Alignment at printing requires the following sequence of commands:

- 1. Ticket general setting; formatting of characters, print density, margins etc.
- 2. Print alignment commands: \$1D \$F6.
- 3. Print ticket: Printing of text, logos or any other graphics.
- 4. Cut command.

Unlike the previous case, the alignment feed takes place before the start of printing, so as to align the print area in the position required.

# **B.4.1.3 Combined alignment**

The combined alignment at printing and at the cut is the most alignment used on ticketing applications and requires the following sequence of commands:

- 1. Ticket general setting; formatting of characters, print density, margins etc.
- 2. Print alignment commands: \$1D \$F6
- 3. Print ticket: Printing of text, logos or any other graphics.
- 4. Alignment at the cut command: \$1D \$F8.
- 5. Cut command.

This method of operation has favourable, compared with previously methods, because all printed tickets are the same length apart from length of printable area.

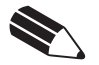

**NOTE:** This method of alignment represents the right functioning way.

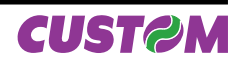

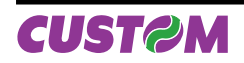

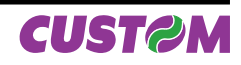